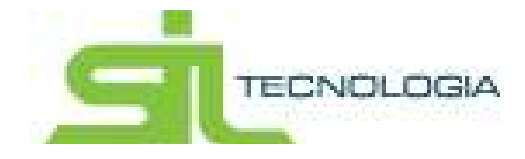

Manual de Operações do Sistema de Peticionamento Eletrônico

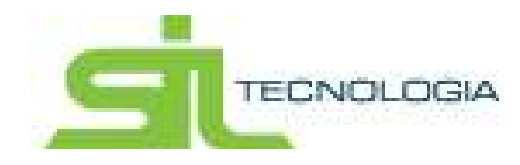

# SUMÁRIO

| 1. INTRODUÇÃO            | <br> |
|--------------------------|------|
| 2. ACESSO AO SISTEMA     | <br> |
| 3. CADASTRO              | <br> |
| 4. ADVOGADOS             | <br> |
| 5. PROCESSOS             | <br> |
| 6. LISTA DE DISTRIBUIÇÃO | <br> |
| 7. CONSULTAR             | <br> |
| 8. PETICIONAR            | <br> |
| 9. RELATÓRIOS            | <br> |

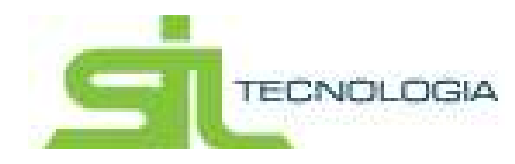

# 1. INTRODUÇÃO

O Peticionamento Eletrônico integrado representa mais um avanço em tecnologia da informação para as Prefeituras. Este serviço permite a distribuição de petições iniciais e protocolo de petições intermediárias, para qualquer foro habilitado, com maior agilidade e rapidez.

O Peticionamento Eletrônico via webservice é uma maneira rápida e eficaz, realizado mediante o preenchimento de informações básicas do processo e envio da petição e documentos anexos, sendo também possível consultar as petições protocoladas pelo usuário e o recebimento de intimações.

O sistema integrado identifica se o processo foi iniciado eletronicamente e faz o envio das petições através de assinatura digital.

A busca constante do aperfeiçoamento no relacionamento entre a Prefeitura e o contribuinte também é meta para o Peticionamento Eletrônico.

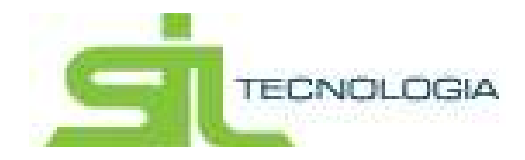

# 2. ACESSO AO SISTEMA

Na página inicial, temos o Acesso ao Sistema, nesta tela, será necessário inserir usuário e senha para acessar ao sistema de Peticionamento Eletrônico.

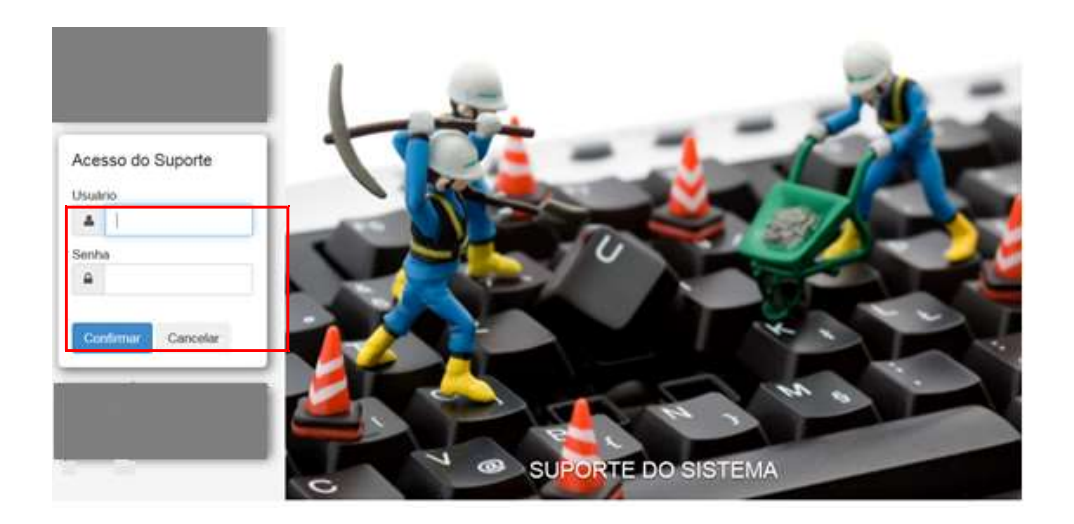

Usuário: Informar o usuário de acesso ao sistema.

**Senha:** Informar a senha do usuário de acesso ao sistema. A senha é pessoal e intransferível.

**Confirmar:** Ao clicar no botão confirmar, é feita a verificação pelo sistema validando o usuário e senha informada, somente será validado com as informações corretas. Caso a senha ou o usuário seja digitado incorretamente será gerada uma mensagem de login inválido; não há bloqueio de senha no caso de várias tentativas seguidas de acesso.

**Cancelar:** Ao clicar será fechada a "janela" que dá acesso ao sistema de Peticionamento Eletrônico.

Inserido login e senha será demonstrada tela de acesso rápido (Home), conforme abaixo

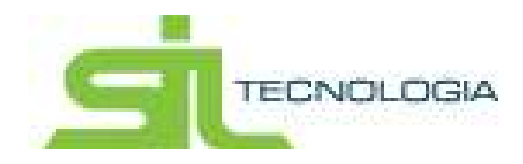

|            | Peticiona | mento     |            | and the set           | and the second | -            |                                       | SILADM -    |
|------------|-----------|-----------|------------|-----------------------|----------------|--------------|---------------------------------------|-------------|
| Home Ca    | adastro   | Advogados | Processos  | Lista de Distribuição | Consultar      | Peticionar   | Relatórios                            |             |
| Bem vindo! |           |           |            |                       |                | Bem vindo! / | Lista de Intimaçõe / Lista de Intimaç | õe ← Voltar |
| daa"       |           | 85        | Tudwaal de | entry de Enade        | Intima         | ção          | •<br>•                                | 1328        |
|            | Agenda    |           | Proc       | essos                 | Intima         | ção          | Lista de distribuiçã                  | io          |
|            |           |           |            |                       |                |              |                                       |             |

Há 4 opções de acesso rápido:

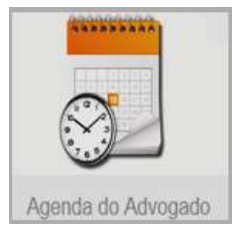

**Agenda do Advogado** – Neste link estarão disponíveis todos os compromissos (prazos) a serem cumpridos, permitindo fácil acesso a todas as informações do processo.

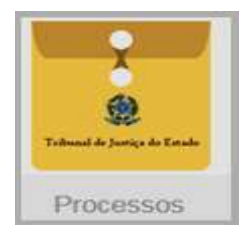

**Processos** – acesso rápido e fácil a informações de todos processos já ajuizados (distribuídos).

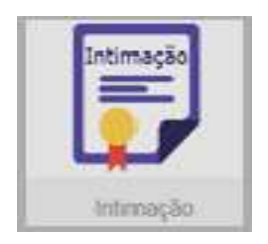

**Intimação** – acesso às intimações que estão aguardando ciência, ou seja, intimações que já foram disponibilizadas pelo TJ, porém, o prazo para cumprimento ainda não está sendo contado.

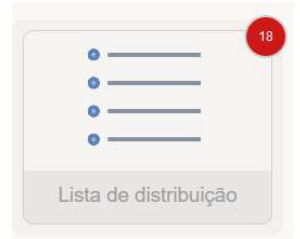

**Lista de distribuição** – acesso rápido e fácil aos ajuizamentos pendentes de distribuição junto ao Fórum.

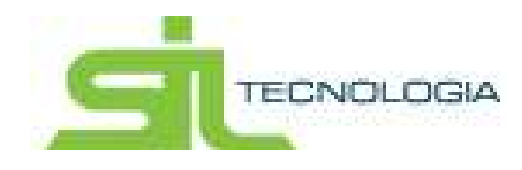

### 3. CADASTRO

Na aba Cadastro há 2 (duas) opções disponíveis, conforme demonstrado na tela abaixo:

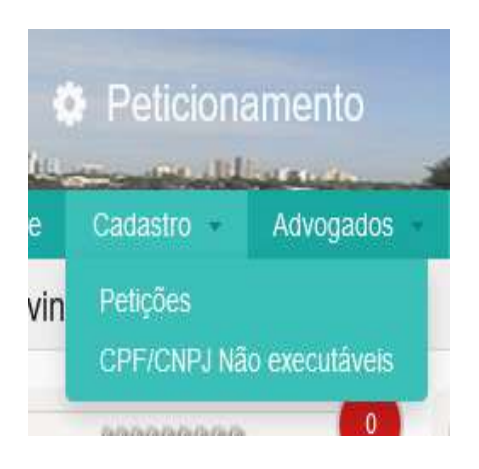

### 3.1 - PETIÇÕES

O sistema possibilita o cadastro de petições que poderão ser utilizadas com preenchimento automático de dados, mantendo-as cadastradas como petições "modelo", que poderão ser utilizadas para todos os processos.

| Peticionamento                                   |                                     |                      | SILADM -                                   |
|--------------------------------------------------|-------------------------------------|----------------------|--------------------------------------------|
| Home Cadastro Advogados Proces                   | sos Lista de Distribuição Consultar | Peticionar Relat     | órios -                                    |
| ista de Petições e Fases                         |                                     | Lista de Intimaçõe / | Lista de Intimaçõe / Bem vindo! 🛛 🔶 Voltar |
| III Lista 🕼 Edição                               |                                     |                      |                                            |
| + • / 4 💼 C B-                                   | Digite uma palavra-chave            |                      | Q Descrição -                              |
| Descrição                                        | Fase                                | Tipo Relatório       | ID                                         |
| CEF                                              | PROSSEGUIMENTO DO FEITO             | 8300                 | 126                                        |
| Citação Compromissário                           | PROSSEGUIMENTO DO FEITO             | 8964                 | 123                                        |
| Citação Compromissário                           | PROSSEGUIMENTO DO FEITO             | 8964                 | 100                                        |
| citação endereço do sócio postal                 | PROSSEGUIMENTO DO FEITO             | 8964                 | 78                                         |
| Citação na pessoa do sócio via Edital            | PROSSEGUIMENTO DO FEITO             | 8300                 | 80                                         |
| citação no endereço do sócio via Oficial Justiça | PROSSEGUIMENTO DO FEITO             | 8964                 | 79                                         |
| Citação por Edital compromissario                | PROSSEGUIMENTO DO FEITO             | 8240                 | 109                                        |
| Citação por Edital Proprietario                  | PROSSEGUIMENTO DO FEITO             | 8240                 | 73                                         |
| Citação por Oficial de Justiça                   | PROSSEGUIMENTO DO FEITO             | 8964                 | 72                                         |
| Citação Sário Coronto por Oficial do Justico     | PROSSECUMENTO DO FEITO              | 9964                 | 105                                        |

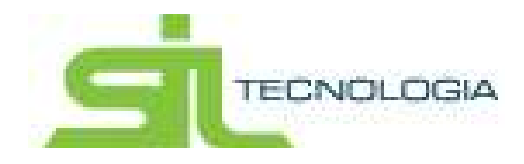

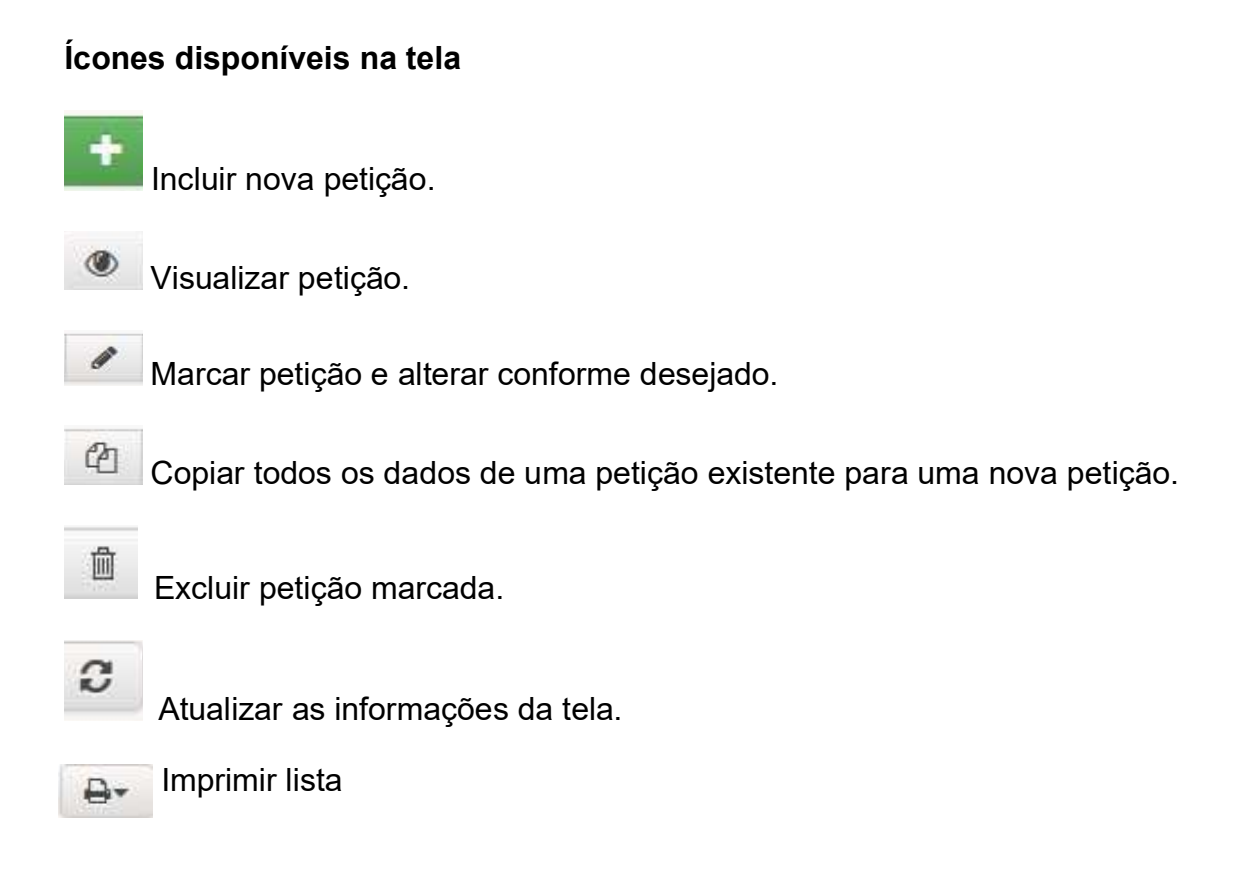

Através do campo indicado abaixo, é possível realizar pesquisa de petição:

Digite uma palavra-chave Q Pesquisar

No exemplo abaixo é possível alterar o filtro de pesquisa entre "Descrição" ou "Fase" e digitar o valor no campo "Digite uma palavra-chave".

| Di | gite uma palavra-chave |      |           | <b>Q</b> Descrição |
|----|------------------------|------|-----------|--------------------|
|    | Fase                   | Tipo | Relatório | Descrição          |
|    | EXTINCAO               | 8250 |           | Fase               |
|    | EXTINCAO               | 8250 |           |                    |
|    | EXTINCAO               | 8250 |           | Pesquisa Avançada  |
|    |                        | 2222 |           |                    |

Caso a pesquisa desejada, utilizando os filtros disponíveis, não atenda é possível utilizar a "Pesquisa Avançada".

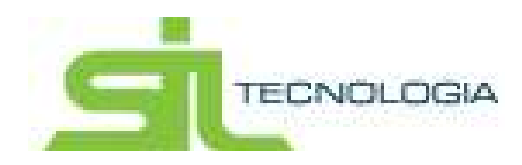

| Dia | ite uma palavra-chave | Q Descrição - |  |                   |
|-----|-----------------------|---------------|--|-------------------|
|     | Fase                  | Descrição     |  |                   |
|     | EXTINCAO              | 8250          |  | Fase              |
|     | EXTINCAO              | 8250          |  |                   |
|     | EXTINCAO              | 8250          |  | Pesquisa Avançada |
|     |                       | 2222          |  |                   |

O Filtro disponível na pesquisa avançada é composto pelos seguintes itens:

| Descrição | Pesquisar por: Descrição         |         |
|-----------|----------------------------------|---------|
| Fase      |                                  |         |
| Тіро      |                                  |         |
| Relatório |                                  |         |
| D         | 💿 Igualar exatamento             |         |
|           | Igualar no início                |         |
|           | Igualar qualquer parte           |         |
|           | Considerar maiúsculas/minúsculas |         |
|           | Registros não coincidentes       | < ↑ + ÷ |
|           |                                  |         |
|           |                                  |         |

- **Campos**: Campos disponíveis para fazer a seleção, é possível executar o filtro combinando mais de um campo.

- **Pesquisados**: Permite visualizar a combinação criada.

Todas as pesquisas podem ser realizadas de duas formas:

Por valor – é permitido a entrada de apenas um valor a ser procurado.

Por faixa – é permitido buscar os dados considerando-se um intervalo.

As opções de tipo de busca permitem definir a forma pela qual se deseja procurar a informação. Existem 3 tipos:

1 - Igualar exatamente: busca somente o que está escrito no valor do campo.

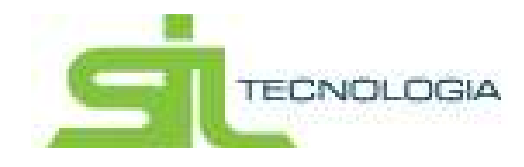

2 - Igualar no começo: percorre por todos os campos selecionados da tabela tentando encontrar a descrição indicada no início do texto.

3 - Igualar a qualquer parte: busca o texto em qualquer parte dos campos informados.

Considerar Maiúscula/Minúscula: Se essa opção estiver marcada, não será levando em consideração como o texto foi escrito no campo (Maiúscula/Minúscula).

Caso a opção seja desmarcada, o texto a ser procurado será exatamente como foi escrito no campo.

Registros não coincidentes: Esse item exclui na busca o texto escrito no campo.

Se a pesquisa for executada sem nenhum parâmetro o sistema trará todos os registros existentes.

Na parte inferior da tela é possível trocar a página clicando nas páginas ou no

botão de seta dupla 🧾 quando houver mais páginas a serem visualizadas.

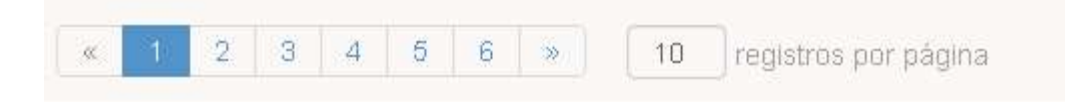

O sistema mostrará 10 registros por página como padrão, porém é possível informar outra quantidade desejada. Ao informa a quantidade desejada o sistema ajustará a lista para apresentar a quantidade de registros indicada em uma só tela.

No canto inferior direito será demonstrando o total de registros existentes em função da pesquisa realizada.

Exibindo 1 a 10 de 53 registros

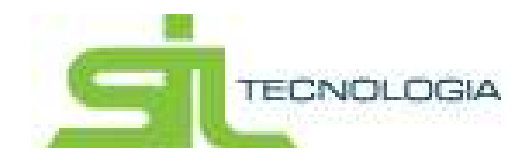

Para cadastrar uma nova petição, será necessário clicar no botão incluir, conforme imagem abaixo:

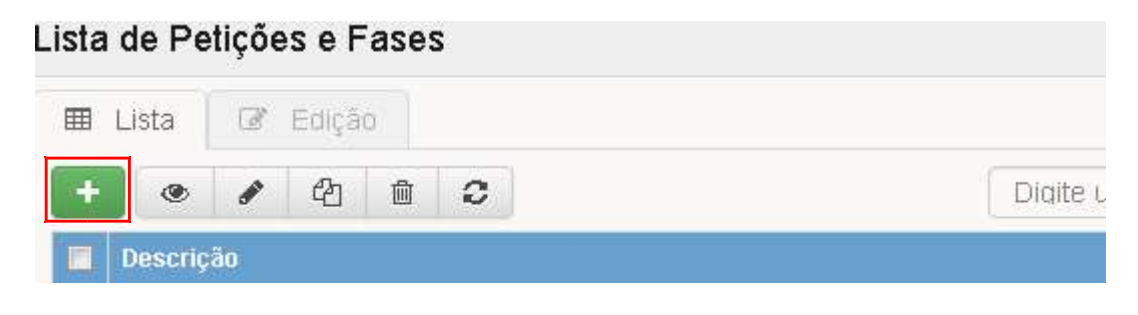

#### Ao clicar no botão inserir abrirá a seguinte tela:

| ista de Petições e Fase | is.                                               |                                      | Bern while A Bern while | Attenar filmithis do U | + Vutar      |
|-------------------------|---------------------------------------------------|--------------------------------------|-------------------------|------------------------|--------------|
| III Linn   GY Eogho     |                                                   |                                      |                         |                        |              |
| Ação ALTERAR   ID       | 1 - Descrição 00100 - Petição de exting           | ;ão                                  |                         |                        |              |
| Petção Renderes Are     |                                                   |                                      |                         |                        |              |
| Face                    | EKTINCAQ                                          | •                                    | Relatório               |                        |              |
| Descricao               | 00100 - Petição de extinção                       |                                      |                         |                        |              |
| Tipo                    | 8250 - Pedido de Extincão (ART. 26. DA            | LEI 6.835/80)                        |                         |                        | •            |
| Tedo                    | fortien . B U III III III III III III III III III | ×   <u>A</u> • <u>2</u> • ( ≤ )=     |                         |                        |              |
|                         | EXCELENTISSIMO(A) SENHOR(A) DOUT<br>[#COMARCA#].  | ror(a) juiz de direito da 14 vara ch | VEL DO ANEXO FISCAL DA  | COMARCA DE             |              |
|                         |                                                   |                                      |                         | D Pr                   | e Visualizar |
| Cancelar                |                                                   |                                      |                         |                        |              |

**Fase**: Ao criar uma nova petição é obrigatoriamente necessário escolher qual a fase da petição intermediária (Extinção/Sobrestamento/Prosseguimento do Feito).

**Descrição**: Informar o nome que será dado para a petição. Ex.: petição de extinção.

**Tipo**: Escolher o tipo de petição de acordo com a lista disponibilizada pelo Tribunal de Justiça.

Texto: Área destinada a formatação do texto da petição que será cadastrada.

**Pré-visualização**: Após o preenchimento da petição é possível visualizar o documento, bem como sua disposição.

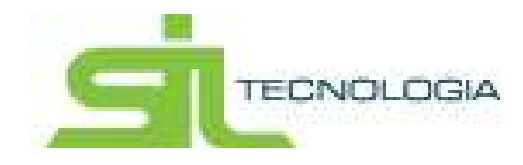

| Ŧ |
|---|
|   |

O sistema de Peticionamento eletrônico permite que seja feita a associação de relatórios complementares a serem anexados junto a petição, conforme tela abaixo:

| l Lista | Edição            |          |          |
|---------|-------------------|----------|----------|
| Ação: I | NCLUIR            |          |          |
| Petição | Relatórios Anexos | Criticas | Despesas |
| 1 A     |                   |          |          |

Para associar relatórios, o usuário deverá selecionar "+" e vincular o relatório desejado à petição; desta forma, sempre que a petição pré-cadastrada for utilizada, o relatório acompanhará a mesma.

Como a ferramenta trabalha integrada com o sistema tributário, por exemplo, caso seja feita a associação de um extrato de débito, no momento do Peticionamento, o sistema verifica o débito da origem do ajuizamento e já vincula no envio.

O sistema permite, ainda, que sejam incluídas críticas na petição desejada, que tem como objetivo impossibilitar, por uma razão específica, o protocolo daquela petição.

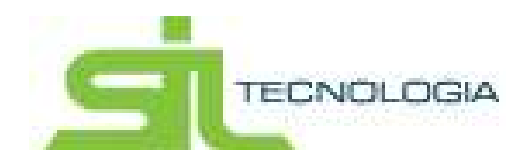

| Lista de Petições e Fase           | S                                                                                              | Lista de Inlimaçõe / Lista de Inlimaçõe / Bem vindol 🛛 🛏 Voltar |
|------------------------------------|------------------------------------------------------------------------------------------------|-----------------------------------------------------------------|
| 🖽 Lista 🕼 Edição                   |                                                                                                |                                                                 |
| + Ação: INCLUIR                    |                                                                                                |                                                                 |
| Petição Relatórios Ane             | exos Críticas Despesas                                                                         |                                                                 |
| Fase<br>Descricao<br>Tipo<br>Texto | Sem Alteração de Fase<br>8001 - Contestação<br>Font size • B 虹   蘇 喜 憲 注 注 詐 詳   ▲ • 型 •   ッ 여 | Relatório                                                       |
| Salvar Cancelar                    |                                                                                                |                                                                 |

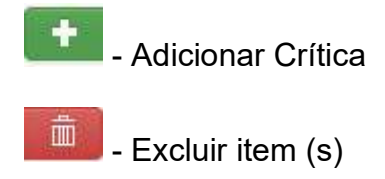

Ao clicar em inserir será aberta uma tela com a lista de críticas disponíveis.

Selecionar a (s) crítica (s) desejada (s) e clicar em

As críticas funcionam como uma "trava" no envio das petições intermediárias.

Ex. A crítica "verifica se as partes do ajuizamento possuem CPF/CNPJ válido", não permitirá que uma petição sem número de CPF/CNPJ e/ou com campo em branco ou com número inválido seja enviada.

As críticas podem ser incluídas e excluídas a qualquer momento.

Há, ainda, a opção de incluir despesas; as despesas cadastradas na petição serão lançadas automaticamente para o processo, no momento do peticionamento, ficando disponíveis para visualização dentro do processo, na aba "despesas".

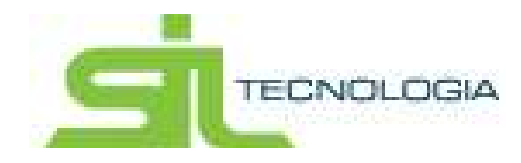

| rue relições e rases    |                   | Lista de Intimaçõ | e / Lista de Intimaçõe / Bern vindo! |
|-------------------------|-------------------|-------------------|--------------------------------------|
| Lista 🕼 Edição          |                   |                   |                                      |
| Ação: ALTERAR   ID: 12  | - Descrição: CEF  |                   |                                      |
| etição Relatórios Anexo | Criticas Despesas |                   |                                      |
| Tipo da despes          | Sem Custas 🗸      | Código da despesa | 0                                    |
| Valor da despes         |                   |                   |                                      |

### 3.2 - CPF/CNPJ NÃO EXECUTÁVEIS

A funcionalidade CPF/CNPJ não Executáveis permite que seja cadastrado o número de CPF/CNPJ que não deverá ser Executado; por exemplo: Caixa Econômica Federal, por se tratar de competência da Justiça Federal.

Uma vez que o CPF/CNPJ for cadastrado o sistema não permitirá que sejam distribuídas ações em face daqueles.

É possível, também, a "exclusão" da trava desses CPF/CNPJ, através do preenchimento do campo "Data Fim" e, a partir desta data, o sistema permitirá a distribuição normalmente.

| Home    | Cadastro     | Advogados - | Processos -  | Lista de Distribuição | - Consultar | Peticionar        | Relatório               |             |       |
|---------|--------------|-------------|--------------|-----------------------|-------------|-------------------|-------------------------|-------------|-------|
| PF/CNP  | J não Execut | áveis       |              |                       |             | Cadastro de Advog | ja / Agenda do Advogado | Bern vindo! | ← Vol |
| 🖽 Lista | Edição       |             |              |                       |             |                   |                         |             |       |
| Ação    | CONSULTAR    | CPF/CNPJ: - | Nome: - IdAj | uizamentosForoUniao:  |             |                   |                         |             |       |
|         | CPF/CNPJ     |             |              |                       |             | IdAj              | juizamentosForoUniao    |             |       |
|         | Nome         |             |              |                       |             |                   |                         |             |       |
|         | Data Inicio  |             | <b>#</b>     |                       | E           | Data Fim          |                         |             |       |
|         | Observação   |             |              |                       |             |                   |                         |             |       |
|         |              |             |              |                       |             |                   |                         |             |       |

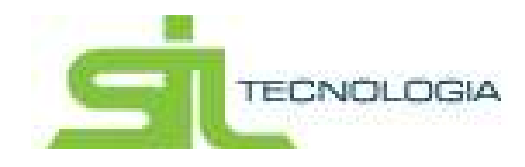

### 4 - ADVOGADOS

Nesta aba é disponibilizada a lista de advogados cadastrados, assim como a respectiva agenda do advogado que estiver logado no sistema.

### 4.1 Agenda do Advogado

Na agenda do advogado serão demonstrados todos os compromissos (prazos) a serem cumpridos por àquele advogado.

| A      | Altera     | r Senha    | Cadastro                               | Adv        | ogados        | Processos       | Lista  | a de Distribui | ção - I     | Consultar -    | Peticionar      | Relatóri     | 0S          |                  |
|--------|------------|------------|----------------------------------------|------------|---------------|-----------------|--------|----------------|-------------|----------------|-----------------|--------------|-------------|------------------|
| Agen   | da do A    | Advogad    | do                                     |            |               |                 |        |                |             |                |                 | Home         | Bemvind     | ol 🔶 Voltar      |
| 0      | Agenda     | 1 P        | rocessos Distri                        | ibuidos    | Proc          | essos Não Proto | olados | Intima         | ações Agua  | rdando Ciência | Alerta:         | s 🖉 At       | endidos     |                  |
| 0      |            | ¥ :        | = = 8                                  |            | Peticiona     | ar Compromisso  | 🔦 Pe   | eticionar Pré- | Envio       | Dig            | ite uma palavra | -chave       | Q           | Processo 👻       |
|        | Dado       | os do Comp | promisso                               |            |               |                 |        | I              | razo Limite | IdAjuizamento  | Processo        |              | UsrPrepa    | rou P            |
|        | Ø 1919     | 481-65.201 | 96 8 26 9344 - Ato                     | o - 127148 | 18 - Execuçã  | o Fiscal        |        | 4              | 7/09/2017   | 111017         | 1015461-65.20   | 10.0.25.0344 |             |                  |
|        | <b>A</b>   |            | Ato                                    | o - 157586 | 39 - Execução | o Fiscal        |        | C              | 1/02/2018   | 111017         | 1015481-05.20   | 15.0.25.0344 |             |                  |
|        | (A 1990    | 279-25-20  | 19 8 29 0344 - Ato                     | o - 212659 | 66 - Execução | o Fiscal        |        | 1              | 4/08/2018   | 108400         | 1506279-25.26   | 15.6.26.0344 |             |                  |
|        | A 1990     | 286-84.201 | 15.8.26.0344 - Ato                     | - 212647   | 33 - Execuçã  | o Fiscal        |        | 1              | 4/08/2018   | 106367         | 1900288-84.20   | 15.8.26.0344 |             |                  |
|        | 0          | 643 75.20  | - Ato                                  | o - 215740 | 05 - Execuçã  | o Fiscal        |        | C              | 6/09/2018   | 112109         | 1503843-75.20   | 15.8.25.0344 |             |                  |
|        | PA 1993    | 449-62.20  | •••••••••••••••••••••••••••••••••••••• | 0 - 215741 | 10 - Execução | o Fiscal        |        | (              | 6/09/2018   | 112121         | 1503849-02.20   | 16.8.25.0344 |             |                  |
|        | A 1993     | 443-44.20  | 14. 8. 24. 0344 - Ato                  | o - 215827 | 72 - Execuçã  | o Fiscal        |        | (              | 6/09/2018   | 112138         | 1503863-66.20   | 16.8.26.0344 |             |                  |
|        | D 1994     | 002-16.201 | 16 8 24 0344 - Ato                     | o - 215821 | 92 - Execução | o Fiscal        |        | Ċ              | 6/09/2018   | 112317         | 1554552-15.20   | 15.8 25 0344 |             |                  |
|        | DA 1999    | 439-71.20  | 15 8 25 9344 - Ato                     | o - 224975 | 39 - Execuçã  | o Fiscal        |        | 0              | 8/09/2018   | 107300         | 1005406-71.00   | 15.8.28.9344 |             |                  |
|        | A 1994     | 692-48.20  | 15 8 28 0344 - Ato                     | o - 224971 | 83 - Execuçã  | o Fiscal        |        | (              | 8/09/2018   | 105594         | 1004892-48-20   | 15.8.26.0344 |             |                  |
| <      |            |            |                                        |            |               |                 |        |                |             |                |                 |              |             | >                |
| K      | 1 2        | 3 4        | 4 5                                    | 118        | » 10          | registros por   | página |                |             |                |                 | Exibino      | io 1 a 10 d | e 1176 registros |
| Copyri | ght Sil Te | ecnologia  |                                        |            |               |                 |        |                |             |                |                 |              | S           | TECNOLOGIA       |

É possível, também, visualizar a intimação a ser atendida, apenas clicando em cima da mesma:

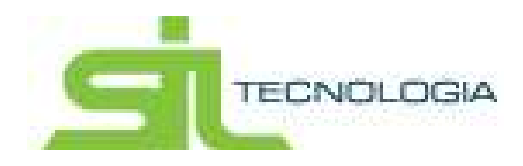

# Manual de Operação Peticionamento Eletrônico

| Alterar Senha           | Cadastro                  | Advogados         | Processos                                                                                                    | Lista d                                                                                                    | e Distribuição                                                         | Consultar        | Peticionar        | Relatóri  | DS =        |            |
|-------------------------|---------------------------|-------------------|----------------------------------------------------------------------------------------------------|----------------------------------------------------------------------------------------------------|------------------------------------------------------------------------|------------------|-------------------|-----------|-------------|------------|
| Agenda do Advoga        | do                        |                   |                                                                                                    |                                                                                                    |                                                                        |                  |                   | Home      | / Bem vindo | ← Voltar   |
| O Agenda 🏦 F            | Processos Distribuído     | os 🔲 Proc         | essos Não Protoc                                                                                                    | olados                                                                                                    | 💷 Intimações Ag                                                        | uardando Ciência | Alertas           | At        | endidos     |            |
| c 🗸                     | = • •                     | Peticiona         | r Compromisso                                                                                                    | 🔦 Petic                                                                                                    | ionar Pré-Envio                                                        | Dig              | gite uma palavra- | have      | Q           | Processo • |
| Dados do Com            | promisso                  |                   |                                                                                                    |                                                                                                    | Prazo Limi                                                             | te IdAjuizamento | Processo          |           | UsrPrepare  | ou F       |
| D 🙆 1015481-85.30       |                           | 14818 - Execução  | ) Fiscal                                                                                                    |                                                                                                    | 17/09/2017                                                             | 1008-07          | 1015481-052010    | 8.25.5544 |             |            |
| Visualizar Docume       | ento 28 1000 Ato - 157    | 758639 - Execução | Fiscal                                                                                                    |                                                                                                    | 01/02/2018                                                             | 111917           | 1015481-85.2010   | 8 28 2244 |             |            |
| D 🛛 1506279-28.28       | •5 6 26 03+4 - Ato - 212  | 65966 - Execução  | Fiscal                                                                                                    |                                                                                                    | 14/08/2018                                                             | 108400           | 1000279-05-0015   | 8.05.0344 |             |            |
| D 2 1900200-04.20       | 19 0 29 0 0 - Ato - 212   | 264733 - Execução | Fiscal                                                                                                    |                                                                                                    | 14/08/2018                                                             | 106367           | 1000208-84 2010   | 8.25 2344 |             |            |
| D 🖸 1503843-75.30       | - Ato - 215               | 74005 - Execução  | Fiscal                                                                                                    |                                                                                                    | 06/09/2018                                                             | 10,000           | 1003043-70.2010   | 8 25 5344 |             |            |
| 1503649-62.20           | ••• • 25 03+• • Ato - 215 | 74110 - Execução  | Fiscal                                                                                                    |                                                                                                    | 06/09/2018                                                             | 112121           | 1003849-02.2010   | 8.25.03+4 |             |            |
| D 1983063-06.20         | 16 8 36 8 344 - Ato - 215 | i82772 - Execução | Fiscal                                                                                                    |                                                                                                    | 06/09/2018                                                             | 110108           | 1503863-66.2016   | 8.25 1344 |             |            |
| D 2 150-680 19.25       | 19 8 26 9344 - Ato - 215  | i82192 - Execução | Fiscal                                                                                                    |                                                                                                    | 06/09/2018                                                             | 112317           | 1004002-10.2010   | 8 (0.0344 |             |            |
| 1006406-71.00           | 15 a 25 0344 - Ato - 224  | 97539 - Execução  | Fiscal                                                                                                    |                                                                                                    | 08/09/2018                                                             | 107380           | 1006436-71.0015   | 8.29.5344 |             |            |
| D 1004880-48.00         | 45 8 28 0344 - Ato - 224  | 97183 - Execução  | Fiscal                                                                                                    |                                                                                                    | 08/09/2018                                                             | 105584           | 1004882-48.2015   | 8 25 2244 |             |            |
| opyright Sil Tecnologia |                           |                   |                                                                                                    |                                                                                                    |                                                                        |                  |                   |           | d           | TECNOLOGI  |
| 1 t 7 1 de              | 1                         |                   | +                                                                                                    | 60%<br>RESERADOESTADO<br>ITASEM<br>M<br>M<br>Seria Enal<br>Megni-SP<br>M<br>Se Enal Enal de V<br>M<br>M<br>B<br>R<br>CTA<br>Se<br>M<br>M<br>M<br>M<br>M<br>M<br>M<br>M<br>M<br>M<br>M<br>M<br>M<br>M<br>M<br>M<br>M<br>M | :<br>HE SÃO PARLO<br>FR & Bosedo « Neitra 1                            |                  |                   | 86        |             |            |
|                         |                           |                   | Deanes a: 196000-3423<br>Cons - Journa Denesdo Francisco Maria<br>Denesdo Francisco Denesdo Francisco<br>Destructura Denesdo Denesdo Francisco<br>Viscos<br>À Rosenha do Estado de<br>Unico de francesta de frances | 1532 start71<br>1522 start71<br>150 D 0 UL<br>16 motics Edds<br>Softgilm - SP)<br>São Pealo, para providenci<br>Indeferincento ou require                                                                                | testeriet<br>nromcessinia, an 30 dau, nos<br>coque de dante ao regalar |                  |                   |           |             |            |

Ícones disponíveis na tela "Agenda do Advogado"

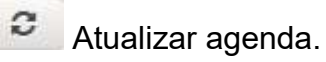

O botão "Marcar como atendido" tem a funcionalidade de retirar da Agenda um prazo que já tenha sido cumprido/atendido em outra ocasião.

se nº 1500009-26.2015 8 26.0271 - p. 1

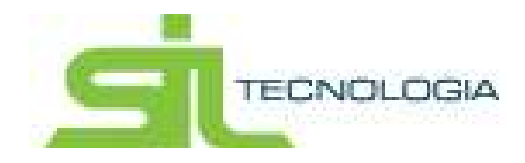

| A    | Alterar  | Senha                 | Cadastro -             | Advogados -       | Processos -       | Lista  | de Distribu  | ção =        | Consultar      | Peticionar -      | Relatório | 0S =        |         |        |
|------|----------|-----------------------|------------------------|-------------------|-------------------|--------|--------------|--------------|----------------|-------------------|-----------|-------------|---------|--------|
| Agen | da do A  | dvogad                | lo                     |                   |                   |        |              |              |                |                   | Home      | / Bem vinde | o! (+ ) | Voltar |
| Ø A  | Agenda   | 盦 P                   | rocessos Distribuíd    | los 🔲 Proce       | essos Não Protoco | olados | Intim        | ações Agua   | rdando Ciência | Alertas           | Ate       | endidos     |         |        |
| C    |          | <ul> <li>-</li> </ul> | = 6                    | 🔦 Peticional      | r Compromisso     | 🔦 Peti | ticionar Pré | Envio        | Dig            | ite uma palavra-c | have      | Q           | Process | 0 🔹    |
|      | Dados    | s do ( Mar            | car como atendido      |                   |                   |        | I            | Prazo Limite | IdAjuizamento  | Processo          |           | UsrPrepa    | rou     | P      |
|      | (A) 1915 | #1-65.201             | 6 8 25 0344 - Ato - 12 | 714818 - Execução | Fiscal            |        | 1            | 7/09/2017    | 111017         | 1015401-052010    | 0.25.0244 |             |         |        |
|      | 0 1015   | 41-85.201             | 6 8 26 0344 - Ato - 15 | 758639 - Execução | Fiscal            |        | 0            | 1/02/2018    | 111817         | 1010401-00.0016   | 8.25 2244 |             |         |        |
|      | (A 1999) | 79-25.201             | 5 8 28 8344 - Ato - 21 | 265966 - Execução | Fiscal            |        | 1            | 4/08/2018    | 108400         | 1996279-25.2016   | 8 25 5544 |             |         |        |
|      | 1500     | 98-84.201             | 5 8 26 0344 - Ato - 21 | 264733 - Execução | Fiscal            |        | 1            | 4/08/2018    | 106367         | 1505288-84 2015   | 8.25 0344 |             |         |        |

Ao clicar abrirá uma nova aba, na qual será necessário inserir a data de atendimento do compromisso (campo obrigatório) e incluir a observação (opcional); os dados ali informados serão inseridos no controle do processo automaticamente.

Para salvar as informações ali inseridas será necessário clicar no botão Confirmar. Ao realizar esta ação o compromisso automaticamente sairá da agenda e estará disponível para consulta na aba processos – execuções fiscais ou processos – outros..

| .:: Prefeitura de Marilia ::. | ×        |
|-------------------------------|----------|
| Parametros                    |          |
| Data do Atendimento           | <b>m</b> |
| Observação                    |          |
| Confirmar Cancelar            |          |

Trocar o Advogado responsável - neste botão é possível selecionar um (ou mais) processos que serão transferidos a outro advogado. Ao clicar, abrirá a tela demonstrada abaixo, onde deverá ser escolhido o novo advogado responsável pelo processo (s) e clicar no botão OK para salvar a alteração.

Após a transferência, o processo ficará disponível na agenda do novo advogado responsável.

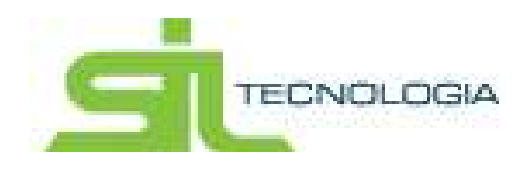

| A      | A     | lerar Senha   | Cadastro -               | Advogados -           | Processos -     | Lista | de Distribulção   | Consultar      | Peticionar        | Relatórios     | <b>*</b> '                 |
|--------|-------|---------------|--------------------------|-----------------------|-----------------|-------|-------------------|----------------|-------------------|----------------|----------------------------|
| Ager   | nda d | do Advoga     | do                       |                       |                 |       |                   |                |                   | Home           | Bemvindol 🔶 Voltar         |
| 0      | Agen  | ida 🔟 🛍 F     |                          |                       |                 |       |                   |                | a 🗍 🔺 Alert       | as 🛛 🔊 Aten    |                            |
| 2      |       | ×             | = 6                      | Reticionar            | Compromisso     | 🔦 Pe  | icionar Pré-Envio |                | Digite uma palavi | ra-chave       | Q Processo -               |
|        |       | Dados do Com  | promisso                 | -                     |                 |       | Prazo Lin         | ite IdAjuizame | to Processo       | 1              | UsrPreparou P              |
|        | Ø     | 1015481-85.20 | 116 @ 25 @346 - Ato -    | E Lista de Adv        | rogados         |       |                   |                | +                 | 916.8.25.0344  |                            |
|        | Ø     | 1015401-05.20 | 118 8 28 6344 - Ato - 1  | Selecione o Adv       | onado           |       |                   | ancelar        |                   | 916 8 25 0344  |                            |
|        | Ø     | 1506278-25-26 | ret @ 20 03-09 - Ato - 2 | 2                     | Jaco            |       | VON AC            | ancelai        |                   | 015.8.05.0344  |                            |
|        | Ø     | 1500288-84.20 | - Ato - 1                | 2 12041 00 - Execução | 1.12 Gal.       |       | 14(00)201         | 0 1000         | 07 1000200-04     | 015.8.25.0544  |                            |
|        | Ø     | 1003043-75.28 | HIE & 28 8344 - Ato - 2  | 21574005 - Execução   | Fiscal          |       | 06/09/201         | 8 110          | 1503843-75.2      | 1016 8 28 8344 |                            |
|        | Ø     | 1503848-82.20 | - Ato - 2                | 21574110 - Execução I | Fiscal          |       | 06/09/201         | 8 9929         | UT 1553849-80.0   | *****          |                            |
|        | Ø     | 1503063-86.00 | 146 8 24 8348 - Ato - 2  | 21582772 - Execução   | Fiscal          |       | 06/09/201         | 8 1929         | 50 1503045-09.2   | 015.8.28.0344  |                            |
|        |       | 1504002-18-20 | 198 8 28 0346 - Ato - 2  | 21582192 - Execução   | Fiscal          |       | 06/09/201         | 8 1123         | 17 1504000-18.0   | 010.020.0344   |                            |
|        | Ø     | 1006436-71.20 | 115.0.24.0344 - Ato - 3  | 22497539 - Execução   | Fiscal          |       | 08/09/201         | 8 1073         | 90 1005435-71.2   | 015.8.29.0344  |                            |
|        | Ø     | 1004892-48.20 | 115 0 25 0340 - Ato - 2  | 22497183 - Execução   | Fiscal          |       | 08/09/201         | 8 1051         | 94 1004892-48.2   | 015.8.26.0344  |                            |
| <<br>« | 1     | 2 3           | 4 5 1                    | 18 × 10               | registros por p | ágina |                   |                |                   | Exibindo       | > 1 a 10 de 1176 registros |
|        |       |               |                          |                       |                 |       |                   |                |                   |                |                            |

Pasta Digital – esse ícone direciona automaticamente para o site do TJSP, visualizando toda movimentação do processo selecionado;

Obs. - No primeiro acesso será necessário incluir login e senha utilizados no site TJSP.

Obs. 2 – Para o caso de estagiários e funcionários que não possuam login e senha junto ao TJSP, há a possibilidade de liberação de login e senha para a Prefeitura, através de liberação junto ao Tribunal de Justiça, a ser realizado via e-mail.

Exportar agenda para arquivo em Excel – nesta opção, todos os prazos, bem como as informações disponibilizadas nas colunas serão exportadas para Excel.

Ainda na Agenda do Advogado, para atender o prazo via petição deve-se selecionar o processo e clicar em "Peticionar Compromisso".

| Ø Agenda | 1 Processos Distribuid | os 📋 Processos Não Protoc | olados 🛛 🎟 Intimações Agua | rdando Ciência 🔺 Alertas 🚔 Ale |
|----------|------------------------|---------------------------|----------------------------|--------------------------------|
| C        | Y = <b>b</b> 0         | Reticionar Compromisso    | A Peticionar Pré-Envio     | Digite uma palavra-chave       |
| Dade     | s do Compromisso       |                           | Prazo Lamite               | MAjuizamento Processo          |
|          |                        |                           | 17/09/2017                 |                                |

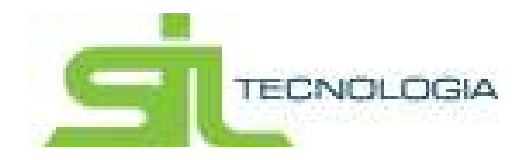

Ao selecionar esta opção, deverão ser preenchidos todos os dados da petição (Petição Manual) ou utilizar-se da petição já cadastrada (carregará os dados automaticamente), clicar em "Enviar Petição".

| Petição                       |                                    | ← Fechar                    |
|-------------------------------|------------------------------------|-----------------------------|
| Petição Pré-Cadastrada Petiçã | o Manual                           |                             |
| Petições                      |                                    | Q Visualizar                |
| Dados da Petição              |                                    |                             |
| Tipos                         |                                    | Q                           |
| Fases Sem Alteração de Fase   | 2                                  | ×                           |
| Anexar Documentos             |                                    |                             |
| 🕈 Anexar 🛛 🗙 Excluir          | Tipo do Documento Selecione o Tipo | •                           |
| Nome do Arquivo               | Descrição                          | Про                         |
|                               |                                    | < Enviar Petição 🛛 🖺 Salvar |
|                               |                                    |                             |

Abrirá a tela demonstrada abaixo, ocasião na qual será necessário assinar digitalmente a petição e a mesma será enviada.

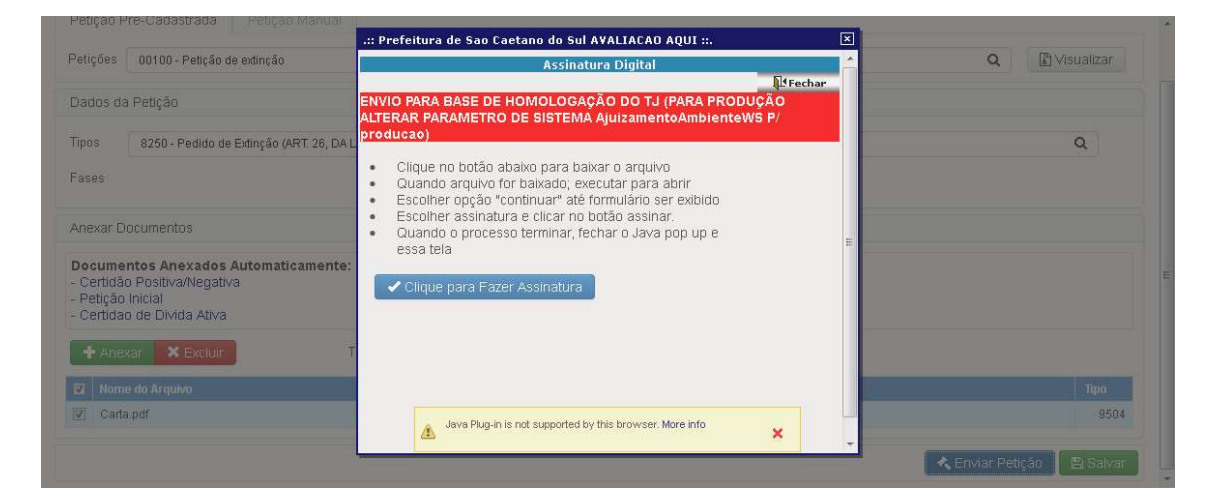

Para os casos de petição pré-cadastrada o usuário deverá escolher um modelo conforme lista cadastrada. Nesta opção basta começar a digitar a petição para que o sistema demonstre a lista de correspondentes.

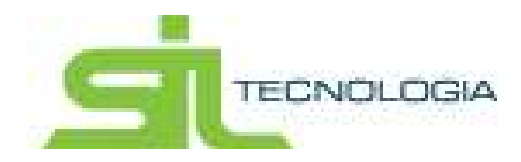

| Petição Pr  | é-Cadastrada Petição Manual                                                                                                 |  |
|-------------|----------------------------------------------------------------------------------------------------|--|
| Jostiačao [ | 201                                                                                                    |  |
| relições    | 00.1                                                                                                    |  |
| ch sohed    | 00100 - Petição de extinção                                                                                                 |  |
| Dados de    | 00101 - Petição de extinção - artigo 794.                                                                                   |  |
| Tipos       | 00102 - Petição extinção - extinção por pagamento integral<br>00103 - Petição de extinção do feito art. 26 lei 6830/80 I FE |  |
|             | 00110 - Petição de extinção por cancelamento de inscrição                                                                   |  |
| Fases       | 00150 - Petição de extinção com custas                                                                                      |  |
|             | 00160 - Peticão de extinção sem custas                                                                                      |  |

Ao selecionar a petição o sistema irá preencher automaticamente os demais campos de acordo com os dados associados à petição selecionada.

| Petição                                                                                                 |                                     |                  | ← Fechar       |
|----------------------------------------------------------------------------------------------------|-------------------------------------|------------------|----------------|
| Petição Pré-Cadastrada                                                                                  | Petição Manual                      |                  |                |
| Petições 00100 - Petição d                                                                              | extinção                            |                  | Q 🕼 Visualizar |
| Dados da Petição                                                                                        |                                     |                  |                |
| Tipos 8250 - Pedido de                                                                                  | Extinção (ART. 26, DA LEI 6.830/80) |                  | Q              |
| Fases EXTINCAO                                                                                          |                                     |                  | •              |
| Anexar Documentos                                                                                       |                                     |                  |                |
| Documentos Anexados a<br>- Certidão Positiva/Negativ<br>- Petição Inicial<br>- Certidao de Divida Ativa | Automaticamente:<br>a               |                  |                |
| 🕂 Anexar 🛛 🗙 Excluir                                                                                    | Tipo do Documento                   | Selecione o Tipo | •              |
| Nome do Arquivo                                                                                         |                                     | Descrição        | Tipo           |

Nesta tela também é possível anexar outros documentos, distintos dos já vinculados a petição; para tanto, deverá escolher o tipo de documento e clicar em anexar.

| Pétições 00100 - Petição de extinção                                                                                           | Petição<br>Procuração<br>Contrato Social/Atos Constitutivos/Carta de Preposição                  |      |
|----------------------------------------------------------------------------------------------------|--------------------------------------------------------------------------------------------------|------|
| Dados da Petição                                                                                                    | Justiça Gratuita<br>Carta<br>Certidă de Divida Ativa                                             |      |
| Tipos 8250 - Pedido de Extinção (ART. 26, DA LEI 6.830/80)                                                                     | Guia de Custas<br>Carta Precatória Distribuída                                                   |      |
| Fases EXTINCAO                                                                                                    | Mensagem Eletronica (e-mail)<br>Guia de Acolhimento Institucional<br>Certidão de ciclo citatório |      |
| Anexar Documentos                                                                                                    | Planliha de Cálculos<br>Documentos Pessoais<br>Documentes Sirilioses                             |      |
| <b>Documentos Anexados Automaticamente:</b><br>- Certidão Positiva/Negativa<br>- Petição Inicial<br>- Certidao de Divida Ativa | Documento 3 agliosos<br>Documento 1<br>Documento 2<br>Documento 3<br>Documento 4<br>Documento 5  |      |
| + Anexar 🗱 Excluir Tipo do Documento                                                                                           | Selecione o Tipo                                                                                 | •    |
| 🔳 Nome do Arquivo                                                                                                    | Descrição                                                                                        | Tipo |

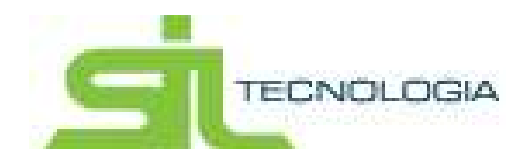

| Anexar X Excluir Ilpo do Documento Carta | Iocumentos Anexados Auton<br>Certidão Positiva/Negativa<br>Petição Inicial<br>Certidao de Divida Ativa | aticamente: |         |           |  |
|------------------------------------------|----------------------------------------------------------------------------------------------------|-------------|---------|-----------|--|
| Localize o arquivo FECHARIXI Descrição   | Anexar                                                                                                 | FECHARIX1   | o Carta | Descricão |  |

Caso deseje retirar um documento anexado indevidamente basta selecioná-lo e em seguida clicar no botão "Excluir".

| <b>)ocumentos Anexado</b><br>Certidão Positiva/Nega<br>Petição Inicial<br>Certidao de Divida Ativ | i <b>s Automaticamente:</b><br>itiva<br>/a |           |      |
|---------------------------------------------------------------------------------------------------|--------------------------------------------|-----------|------|
| 🕇 Anexar 🛛 🗙 Exclu                                                                                | ir Tipo do Document                        | o Carta   |      |
| 🛛 Nome do Arquivo                                                                                 |                                            | Descrição | Тіро |
|                                                                                                   |                                            | 0.11      |      |

### É possível visualizar a petição antes de enviar:

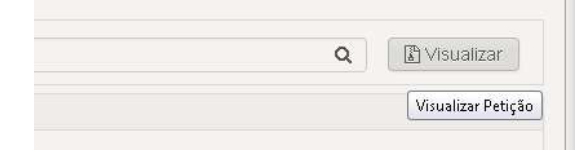

Na aba "Petição Manual" também é possível anexar documentos em formato pdf.

| Petição                                                                                                    |           | ← Fechar         |
|----------------------------------------------------------------------------------------------------|-----------|------------------|
| Petição Pré-Cadastrada Petição Manual                                                                                   |           |                  |
| Arquivo                                                                                                    |           | 🖉 Anexar Petição |
| Dados da Petição                                                                                                    |           | Anexar Petição   |
| Tipos 8250 - Pedido de Extinção (ART. 26, DA LEI 6.830/80)                                                              |           | Q                |
| Fases EXTINCAO                                                                                                    | •         |                  |
| Anexar Documentos                                                                                                    |           |                  |
| Documentos Anexados Automaticamente:<br>- Certidão Positiva/Negativa<br>- Petição Inicial<br>- Certidao de Divida Ativa |           |                  |
| + Anexar × Excluir Tipo do Documento Carta                                                                              |           | •                |
| 🔽 Nome do Arquivo                                                                                                    | Descrição | Тіро             |
| Carta.pdf                                                                                                    | Carta     | 9504             |

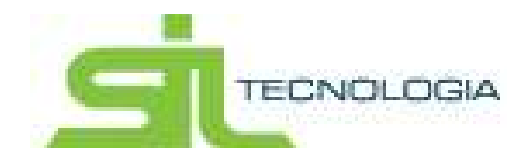

Após atualizar todas as informações existem duas opções: Enviar Petição ou Salvar.

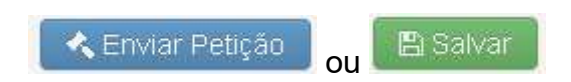

Caso seja escolhida a opção Enviar Petição será aberta uma tela demonstrando os dados para assinatura do advogado, que deverá estar munido com seu Token pessoal.

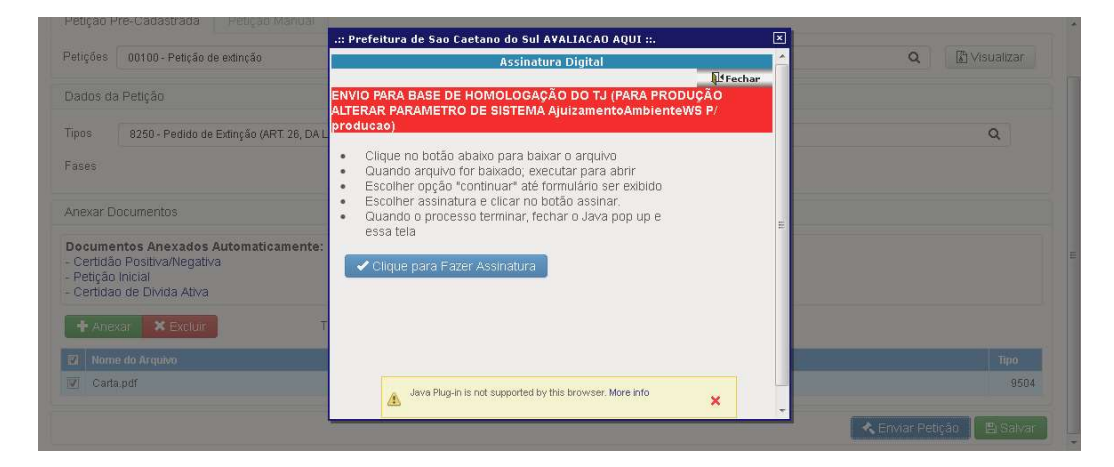

Caso seja escolhida a opção "Salvar" o sistema abrirá uma opção para informar o prazo limite para envio da petição, deverá, também, informar o advogado responsável pelo envio da petição, além da descrição e clicar novamente no botão "Salvar".

|      |                    |           | Carta        | Tipo do Documento                 | × Excluir    | + Anexar    |
|------|--------------------|-----------|--------------|-----------------------------------|--------------|-------------|
| Tipo | io                 | Descrição |              |                                   | Arquivo      | Z Nome do   |
| 950  |                    | Carta     |              |                                   | r.           | Z Carta.pdf |
|      | Advogado Adv Teste | Advogado  |              |                                   | Prazo Limite | normações e |
|      |                    |           | tição salva. | Descrição sobre os detalhes da pe | Descrição    |             |
|      |                    |           | tição salva. | Descrição sobre os detalhes da pe | Descrição    |             |

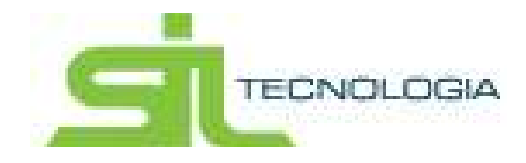

Ainda para o caso da opção "Salvar", após confirmar, o processo informado terá visualização na agenda do advogado com marcação diferenciada, conforme demonstrado abaixo:

| Agenda do A | dvogado                         |                                 |                     |
|-------------|---------------------------------|---------------------------------|---------------------|
| O Agenda    | 1 Processos Distribuídos        | Processos Não Protocolados      | Intimações Aguard   |
| C           | <pre>&lt; = &gt; A</pre>        | 🕻 Peticionar Compromisso 🛛 🔍 Pe | eticionar Pré-Envio |
| Dado:       | s do Compromisso                |                                 | Prazo Limite        |
| Ação        | - Pet. Intermediaria - Imp. VIr |                                 | 07/11/2018          |
| 🗌 💌 Ação    | - Pet. Intermediaria - imp vlr  |                                 | 07/11/2018          |

Essa marcação possibilita duas ações, a primeira clicando no ícone abrirá uma tela para visualizar a petição salva naquele processo, assim como os documentos em anexo; a segunda possibilidade é Peticionar o "Pré–Envio", basta marcar o processo e clicar no botão de pré-envio, ocasião na qual o advogado será direcionado para tela de assinatura para envio da petição.

| Agenda d | o Advogado                          |                            |                               |
|----------|-------------------------------------|----------------------------|-------------------------------|
| O Agend  | da 🛛 🏦 Processos Distribuídos       | Processos Não Protocolados | s 🛛 🖽 Intimações Aguardando C |
| 0        | = = =                               | Reticionar Compromisso     | Peticionar Pré-Envio          |
|          | ados do Compromisso                 |                            | Peticionar Pré-Envio IdA      |
| 🗹 💌 A    | ção - Pet. Intermediaria - Imp. Vir |                            | 07/11/2018                    |
| 🗌 💿 A    | ção - Pet. Intermediaria - imp vir  |                            | 07/11/2018                    |

Os processos que não forem peticionados, por conter crítica cadastrada junto a petição pré-cadastrada, serão identificados na agenda com (!), conforme demonstrado abaixo:

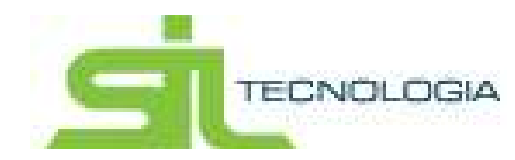

|   |   | Data de Inicio | Cód. Movimentação | Movimentação                |
|---|---|----------------|-------------------|-----------------------------|
| Ø | ŧ | 07/03/2019     | 1634              | AR Negativo - Mudou-se      |
| Ø | 1 | 01/04/2019     | 1637              | AR Negativo - Não Procurado |
| Ø | 1 | 01/04/2019     | 1637              | AR Negativo - Não Procurado |
| Ø | ŧ | 15/04/2019     | 1637              | AR Negativo - Não Procurado |
| Ø | 1 | 06/05/2019     | 1637              | AR Negativo – Não Procurado |
| Ø | 1 | 03/06/2019     | 1637              | AR Negativo – Não Procurado |
| Ø | ŧ | 03/06/2019     | 1634              | AR Negativo - Mudou-se      |
| Ø | 1 | 13/08/2019     | 1634              | AR Negativo - Mudou-se      |
| Ø | 1 | 19/08/2019     | 1634              | AR Negativo - Mudou-se      |

Ao clicar no (!) abrirá a uma nova tela (abaixo) informando por qual ocorrência aquela petição não pôde ser enviada.

| AjuizamentosCriticasOcorrencia                          |                 |                        |  |  |  |
|---------------------------------------------------------|-----------------|------------------------|--|--|--|
| ê <i>3</i>                                              |                 |                        |  |  |  |
| Ocorrencia                                              | Data da Critica | IdAjCriticasOcorrencia |  |  |  |
| Foi encontrada uma ou mais partes com CPE/CNPJ inválido | 05/09/2019      | 60                     |  |  |  |

Ainda na agenda há a lista de críticas, representada pelo ícone

A relação disponibilizada no ícone informado acima, possibilita o filtro, por código, de inconsistências encontradas no peticionamento (tanto na agenda quanto na aba processos – execuções fiscais). Ex: Verifica se as partes do ajuizamento possuem CPF/ CNPJ válido (1), Verifica se existe saldo na origem (2).

#### 4.2 Processos Distribuídos

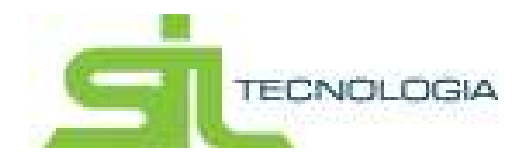

Na aba processos distribuídos serão demonstrados todos os processos distribuídos, constando todos os dados do processo, fase em que se encontram entre outras informações, para tanto, basta clicar duas vezes no processo desejado.

| Lista 🙆 Edição                                        |                               |                  |              |          |                |           |       |
|-------------------------------------------------------|-------------------------------|------------------|--------------|----------|----------------|-----------|-------|
| Ação: ALTERAR   IdAjuizamento munitir - Nro. Processo | Unificado: transmissi III. 34 | 16.8.36.6348 - F | ise: INICIAL |          |                |           |       |
| ados Gerais Andartento Perigina Interações            | Entheopen Cortidies           | Dista Drighter   | CVbb/Abie    | ()   COM | pesas Ocorrêce | (88) (198 | 10000 |
| haraç??en                                             |                               |                  |              |          |                |           |       |
| Origem                                                |                               | Advogado         |              |          |                |           |       |
| ID British Setor Mobiliano                            |                               | Nom              | -            | -        |                |           | ×     |
| Parte(s)                                              |                               | Processo         |              |          |                |           |       |
| + C ( Abv                                             | adas                          | Cod. Process     | -            |          |                |           |       |
| O Desi                                                | ativadas                      | Vari             | Vara da Fa   | senda -  | Comarca        |           |       |
| Paties                                                |                               | For              | Foro de lis  | illa -   | Competência    |           |       |
| · · · · · · · · · · · · · · · · · · ·                 |                               | Nro. Orden       | 1200013-0    | 1.0119   | Ano            |           |       |
|                                                       |                               | Ajulzamento      | 14/10/2018   | -        | Arguieg        |           |       |
| ¢                                                     | >                             | Deta Distrib     | 15/10/2018   | -        | Processe Admin |           |       |
|                                                       |                               | Certidão         | 948491       |          | Instância      |           |       |
|                                                       |                               | Status           | Ativo        | Y        | Distribuido    | Sim       | Y     |
| Observação                                            |                               | Eletronico       | Sim          | V        | Quitado        | Não       | Ŷ     |
|                                                       |                               |                  |              |          |                |           |       |
|                                                       |                               |                  |              |          |                |           |       |

O sistema possibilita, também, a visualização de todos os dados de processos físicos distribuídos, aqui chamados de não eletrônicos.

Há a possibilidade de clicar no botão peticionar, ocasião na qual, após selecionar a petição pré-cadastrada e clicar no enviar petição, a petição ficará disponível para impressão sem marca d´agua e a fase será alterada de acordo com a petição escolhida (prosseguimento, sobrestamento ou extinção).

| Agend | a do Advogado             |                    |                            |             |                      |             | Home / Cadast | tro de ajuiza    | ← Voltar  |
|-------|---------------------------|--------------------|----------------------------|-------------|----------------------|-------------|---------------|------------------|-----------|
| O Ag  | jenda 🏦 Processos D       | istribuídos 🔲 P    | rocessos Não Protocolados  | Intimaçõe   | s Aguardando Ciência | A Ale       | rtas 🖉 🔊 Ate  | endidos          |           |
| • E   | letrônico O Não           | Eletrônico         | C Pet                      | icionar 🕒 🖢 | Dig                  | te uma pala | avra Q Nr     | o. Processo Unif | icado 👻   |
|       | Nro. Processo Unificado   | CNPJ/CPF           | Nome                       |             | Fase                 | ldOrigem    | SetorOrigem   | IdAjuizamento    | Advogado  |
|       | 1008011-02/2010 0/20 0244 | 262.174.548-68     | ESPÓLIO DE ANTONIO CAROLI  | NO FILHO    | INICIAL              | 400000      | Imobiliario   | 138134           | ACOTT HAS |
|       | 1006912-47 2010 8 29 0344 | 185.440.040-73     | GLMAR APARECIDIO DE OLIVER | RA          | INICIAL              | 2196800     | Imobiliario   | 136388           | NO(TLHID  |
|       | 1008013-32-2018-8-26-0344 | 15,776,845/0001-80 | PAULO SERGIO DA ROCHA      |             | INICIAL              | 51010       | Mobiliario    | 144330           | KOITI HA  |
|       | 1507917-07.2018.8.25.0344 | 282.301 808-83     | ROEPIGO MOHEL PIGON JUS    | TINO        | INICIAL              | 47457       | Mobiliario    | 150679           | HOITH HAS |

#### 4.3 Processos Não Protocolados

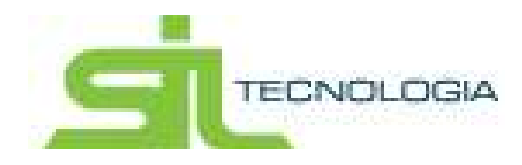

O sistema apresentará os ajuizamentos já gerados pela Dívida Ativa que deverão ser distribuídos/protocolados junto ao Tribunal de Justiça.

| Agenda do Advog        | ado                                                  |         |                |                   | Home                | Cadas    | stro de ajuiza 🔶    | Voltar    |
|------------------------|------------------------------------------------------|---------|----------------|-------------------|---------------------|----------|---------------------|-----------|
| 🛛 Agenda 🏻 🏛           | Processos Distribuidos 🔋 Processos Não Protocola     | dos     | 🖽 Intimações A | guardando Ciência | A Alertas           | 🔊 At     | endidos             |           |
| • 3                    | a 2 C                                                |         |                | Dig               | jite uma palavra-ch | lave     | Q N                 | ome 👻     |
| CNPJ/CPF               | Nome                                                 | IdOrige | em SetorOrigem | Advogado          |                     |          | Data do último envi | o Últim   |
| 07 170 0550001         | 57 RETINORTE RETIFICA DE MOTORES LIDA ME             | 26083   | Mobiliario     | REGRAHELEN        | A CONCALVES SEGA    | BURGHT   |                     |           |
| 84.045.1010001         | 82 BUNICE ALMENTOS SA                                | 108300  | Imobiliario    | REGRAMELEN        | IN CONCALVES SECA   | enercies |                     |           |
| 222 916 198-95         | NELSON ANTONIO DE SOUZA JUNIOR                       | \$5403  | Imobiliario    | REGNAHELEN        | A CONCALLES SECA    | BARCH4   |                     |           |
| 000 000 000-00         | JOSEPH FLORENCIA & RODRIGUES                         | 445836  | Imobiliario    | REGRAMELEN        | A GONÇALVES SEGA    | MARCH.   |                     |           |
| 012872.068-01          | ESPOUD DE HEITOR TOONOLI                             | 118000  | Imobiliario    | REGRAMELEN        | A CONCALVES SECA    | BARRON . | 10/08/2018          | ERR       |
| 012.872.068-01         | ESPOLID DE HEITOR TOGNIQUE                           | 117560  | Imobiliario    | REGISA HELEN      | A CONCALVES SEGA    | ANRCHI   | 10/08/2018          | ERRC      |
| 51 512 7470001         | 49 CONDOMINO EDIFICIO HIMINES                        | 839205  | Imobiliario    | KOTT HARADH       |                     |          |                     |           |
| 231.796.776-02         | MARKA DE LIDURDES ORIGINA                            | 469200  | Imobiliario    | REGRAMELEN        | A CONÇALVES SECA    | MARCH4   |                     |           |
|                        | JOND SEBNETING PRITO                                 | 199500  | Imobiliario    | NOTI HANDLE       |                     |          |                     |           |
| 07 740 585/0000        | 00 ORTHOMETRIC IMPORTNEIORA E EXPORTNEIORA LITEA EPP | 41589   | Mobiliario     | REGRAMELEN        | A STREAMED BEGA     | 000004   |                     |           |
| <                      |                                                      |         |                |                   |                     |          |                     | >         |
| « 1 2 3                | 4 5 232 » 10 registros por pág                       | gina    |                |                   |                     | Exibino  | do 1 a 10 de 2316   | registros |
| Copyright Sil Tecnolog | a                                                    |         |                |                   |                     |          | S                   | NOLOGIA   |

Nesta tela pode ser visualizada a petição inicial antes do envio, clicando no botão conforme indicado abaixo:

| Agenda do Advogado                                          |          |                |                 | Home           | e / Cadastro de aj | uiza     | ← Voltar    |
|-------------------------------------------------------------|----------|----------------|-----------------|----------------|--------------------|----------|-------------|
| O Agenda 🏛 Processos Distribuidos 🗍 Processos Não Protocola | ados 🗐   | Intimações Agu | ardando Ciência | A Alertas      | Atendido           | Ś.       |             |
|                                                             |          |                | Digite          | uma palavra-ci | have               | Q        | Nome 👻      |
| CNPJ/CPF Nome                                               | ldOrigem | SetorOrigem    | Advogado        |                | Data d             | o último | envio Últim |
| O 175 855-0001-87 RETRICATE RETRICATE MOTORES LTDA ME       | 28063    | Mobiliario     | REGINA HELENA   | CONDALVES SEC  | AMARCHE            |          |             |
| B4.946.101.0001-89 BUNCE ALMENTOS SA                        | 1583000  | Imobiliario    | REGRISHELENS.   | INVOLUES SEG   | NORME              |          |             |
| 202 916 198-98 NELSON ANTONIO DE SOUZA JUNIOR               | 9340300  | Imobiliario    | PEONA HELENA    | CONÇALVES SEG  | HEATCH I           |          |             |
| ORIS 000 005-00     JOSEFA FLORENCIA S RODRIDUES            | 4458900  | Imobiliario    | REGRESHELENA    | CONCALVES SEG  | ABARCH8            |          |             |

Também poderá ser visualizada a Certidão de Dívida Ativa vinculada ao ajuizamento.

| Agenda do Advogado                                       |          |                 |                 | Home             | e / Cadastro de aju  | iza 🔶        | Voltar |
|----------------------------------------------------------|----------|-----------------|-----------------|------------------|----------------------|--------------|--------|
| O Agenda 🏛 Processos Distribuídos 🗟 Processos Não Protoc | olados 🔳 | Intimações Agua | ardando Ciência | Alertas          | Atendidos            |              |        |
|                                                          |          |                 | Digite          | e uma palavra-cl | nave                 | Q No         | me 👻   |
| CNPJ/CPF Nome                                            | ldOrigem | SetorOrigem     | Advogado        |                  | Data do              | último envio | Últim  |
| 07 175 855-9001-87 RETINORTE RETIFICA DE MOTORES L/DA ME | 38063    | Mobiliario      | REGINA HELENA   | CONDICIES SEC    | AMARCHIE .           |              |        |
| 84.046.101.0001-85 BURICE ALMENTOS SIA                   | 1583000  | Imobiliario     | REGINA HELENA   | CONCALLES SEC    | NORMAL REPORT        |              |        |
| 202 916 198-96 NELIDON ANTONIO DE SOLIZA JUNIOR          | 9340300  | Imobiliario     | REGNA HELENA    | CONÇALVES SEG    | economic la companya |              |        |
| ORD 000 000-00     JOSEFA FLORENCIA S RODRIGUES          | 4458900  | Imobiliario     | REGRISHELENA    | DONÇALVES SEG    | ABAPICHE .           |              |        |

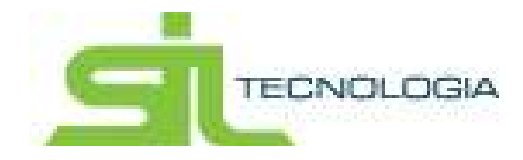

Clicando no botão - Protocolar Ajuizamento no Fórum - encaminha-se todos os documentos para protocolo, abrindo o local para assinatura digital.

Há, ainda, a possibilidade de protocolar/distribuir mais de um ajuizamento por vez, ocasião na qual deverão ser selecionados todos os ajuizamentos desejados.

| Agenda do Advoga   | do                      |                            |        |                 |             |           | Home          | Cadastro | de ajuiza      | -     | Voltar |
|--------------------|-------------------------|----------------------------|--------|-----------------|-------------|-----------|---------------|----------|----------------|-------|--------|
| 🛛 Agenda 🛛 🏛 F     | Processos Distribuidos  | Processos Não Protocolados | Ħ      | Intimações Agua | irdando Ciê | ncia      | Alertas       | Aten     | didos          |       |        |
| • 2                | e 🗈 🖸                   |                            |        |                 |             | Digite ur | na palavra-ch | ave      | Q              | Nom   | ie 🔹   |
| CNPJ/CPF           | Nome                    | IdC                        | )rigem | SetorOrigem     | Advogado    |           |               | E        | )ata do último | епчіо | Últim  |
| 47 179 855/0001-87 | RETRIORTE RETRICA DE MO | TORES LTDA ME SH           | 063    | Mobiliario      | REGNAH      | ELENA GOR | IÇALIES SEGA  | MARCHE   |                |       |        |
| 84.046.1010001-00  | BUNGE ALMENTOS SA       | 15                         | 83009  | Imobiliario     | REGIMAN     | ELENA DOR | QALIES SEGA   | INCHES   |                |       |        |
| 222.016.198-96     | NELSON ANTONIO DE SOUZ  | A JUNIOR 93                | 00008  | Imobiliario     | REGRAM      | ELENA GOR | QALIES SEGA   | e-conve  |                |       |        |
| 000.000.000-00     | JOBERA FLORENCIA S ROOR | VOUES 44                   | 58900  | Imobiliario     | REGISTION   | ELENA DOR | IÇALVES SEGA  | BHORE -  |                |       |        |

#### 4.4 Intimações Aguardando Ciência

O sistema permite a visualização de todas as intimações aguardando ciência.

| Age  | nda do Ac      | lvogado                   |                 |                |            |                       |                  |           | Home /   | Cadastro de ajuiza. | ← Voltar         |
|------|----------------|---------------------------|-----------------|----------------|------------|-----------------------|------------------|-----------|----------|---------------------|------------------|
| 0    | Agenda         | Processos Distribuídos    | Process         | os Não Proto   | colados    | Intimações Agu        | uardando Ciência | A Aler    | tas      | Atendidos           |                  |
|      | vulsos         | C Atualizad               | lo em: 08/11/20 | )18 - 03:30:0  | 0          | 9 9                   | Digite           | uma pala  | vra-chav | re                  | Q Ato -          |
|      | Prazo Limit    | e Nro. Processo Unificado | Ato             | Tipo de Ato    | Data       | Foro                  | Vara             |           | Classe   | DescrClasse         | Ass              |
|      | 08/11/2018     | 1006003-02-2017 8-20-0344 | 24973851        | 1              | 29/10/2018 | Foro de Mariño        | Vara da Fazenda  | a Pública | 1116     | Execução Fiscal     | 11               |
|      | 08/11/2018     | 1508024-23 2017 8-26 6344 | 24973890        | 1              | 29/10/2018 | Foro de Marina        | Vara da Fazenda  | Pública   | 1116     | Execução Fiscal     | 11               |
|      | 08/11/2018     | 1009034-07.2017.8.26-0344 | 24973930        | 1              | 29/10/2018 | Foro de <b>Marina</b> | Vara da Fazenda  | Pública   | 1116     | Execução Fiscal     | 11               |
|      | 08/11/2018     | 1000044-14-2017-8-20-0344 | 24973962        | 1              | 29/10/2018 | Foro de Marika        | Vara da Fazenda  | Pública   | 1116     | Execução Fiscal     | 11               |
|      | 08/11/2018     | 1022718-10.2017.8.26.0344 | 24973994        | 1              | 29/10/2018 | Foro de <b>santa</b>  | Vara da Fazenda  | Pública   | 1116     | Execução Fiscal     | 1                |
|      | 08/11/2018     | 1006055-25-2017-8-26-0344 | 24974392        | 1              | 29/10/2018 | Foro de Invilia       | Vara da Fazenda  | Pública   | 1116     | Execução Fiscal     | 11               |
|      | 08/11/2018     | 1008775-30.2017.0.20.0344 | 24974446        | 1              | 29/10/2018 | Foro de <b>Mariño</b> | Vara da Fazenda  | Pública   | 1116     | Execução Fiscal     | 1                |
|      | 08/11/2018     | 1508834-40.2017 8.25.0544 | 24974517        | 11             | 29/10/2018 | Foro de Marina        | Vara da Fazenda  | Pública   | 1116     | Execução Fiscal     | 11               |
|      | 08/11/2018     | 1008054-01-2017-0.20-0244 | 24974578        | 1              | 29/10/2018 | Foro de Mariño        | Vara da Fazenda  | a Pública | 1116     | Execução Fiscal     | 11               |
|      | 08/11/2018     | 1008074-42 2017 8 25 0344 | 24974623        | 1              | 29/10/2018 | Foro de <b>Barlha</b> | Vara da Fazenda  | Pública   | 1116     | Execução Fiscal     | 11               |
| <    |                |                           |                 |                |            |                       |                  |           |          |                     | >                |
| α    | 1 2            | 3 4 5 38 »                | 10 n            | egistros por p | página     |                       |                  |           |          | Exibindo 1 a 10 c   | le 373 registros |
| Сору | right Sil Tecr | nologia                   |                 |                |            |                       |                  |           |          | q                   | TECNOLOGIA       |

Nesta aba os processos aparecerão com três cores diferentes, sendo elas:

Vermelho: Para as intimações com prazo vencido;

Laranja: Para as intimações que vencerão no prazo de 48 horas;

Preto: Para as intimações que vencerão com prazo superior a 48 horas;

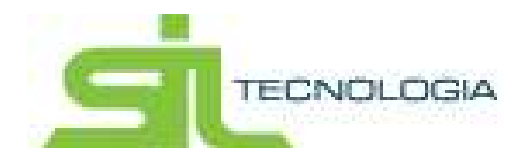

| 0.4   | genta        | Processos Distribuídos              | E Processo     | o Mão Proto  | coladoo    | III intimações Agu | ardando Ciência 🔺 🛝      | intes    | Attendios       |         |
|-------|--------------|-------------------------------------|----------------|--------------|------------|--------------------|--------------------------|----------|-----------------|---------|
| 🗆 Avu | ISO5         | C Atualizad                         | o em: 05/11/20 | 18 - 03:30:0 | 0          | a 🖛 🖷              | Digite uma pat           | avra-sha | ve .            | Q A10 - |
|       | Prazo Limite | Nos Processo Unificado              | Alto           | Tipo de Ato  | Data       | Foro               | Vina                     | Claster  | Describence.    | A       |
|       | 05/11/2018   | ment of protocial speed.            | 24942774       | 1            | 25/10/2018 | Foto de Narilio    | Vara da Fazenda Pública  | 1116     | Execução Fiscal |         |
|       | 05/11/2018   | THE R. LEWIS CO., LANSING MICH.     | 24942967       | 1            | 26/10/2018 | Foto de mantes     | Varal da Fazenda Pública | 1116     | Execução Fiscal |         |
| 0     | 05/11/2018   | weather or genia in the             | 24846910       | 14           | 25/10/2018 | Foro de Inalita    | Vara da Fazenda Pública  | 1116     | Execução Fiscal |         |
|       | 00/11/2018   |                                     | 24965534       | 6.1          | 27/10/2018 | Forb de tanta      | Vara da Facenda Pública  | 1110     | Esecução Flacal |         |
| 0     | 08/11/2018   | 1001001-08.2110.5.25.0344           | 24969246       |              | 29/10/2018 | Foro de la sela    | Vara da Fazenda Pública  | 1116     | Execução Fiscal |         |
|       | 00/11/2018   | NUMBER OF ADDRESS                   | 24949252       | 1            | 29/10/2018 | Foro de maine      | Vara da Fazenda Pública  | 1115     | Execução Fiscal |         |
|       | 00/11/2018   | NAMES AND ADDRESS OF TAXABLE PARTY. | 24989435       | 1            | 29/10/2018 | Foro de Manilla    | Vara da Fazenda Pública  | 1156     | Execução Fiscal |         |

Ícones disponíveis na tela "Intimações Aguardando Ciência"

Atualizado em – a atualização ocorre diariamente e é realizada automaticamente na rotina da madrugada.

Nada impede que a qualquer momento, caso o advogado queira, possa atualizar manualmente a tela, clicando no botão atualizar.

Atualizado em – a atualização ocorre diariamente e é realizada automaticamente na rotina .

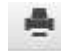

Pasta digital – esse ícone direciona automaticamente para o site do TJSP, visualizando toda movimentação do processo selecionado;

Visualizar doc. de ciência - neste botão é possível a visualização da intimação
 que está aguardando ciência

Caso o advogado deseje tomar ciência da intimação, ocasião na qual o prazo começará a fluir, será necessário selecionar o processo escolhendo uma das duas opções: "Cientificar Apenas" ou "Cientificar e Marcar como Atendida".

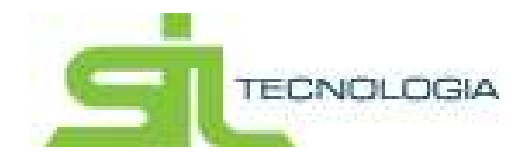

Se o advogado optar por "Cientificar Apenas", a intimação sairá da tela "Intimações Aguardando Ciência" e o processo será direcionado automaticamente para a "Agenda", iniciando-se a contagem do prazo legal.

| O Agenda       | Processos Distribuídos     | D Pro      | cessos Não   | Protocola |      | 🖽 Intimações Aguardando Ciência | A Aler      | tas 🖉 Atendidos |   |         |
|----------------|----------------------------|------------|--------------|-----------|------|---------------------------------|-------------|-----------------|---|---------|
| Avulsos        | 💈 Atualizad                | lo em: 20/ | 03/2017 - 16 | 5:25:06   |      | Diaita                          | e uma palav | vra-chave       | Q | Ato 🝷   |
| 🔲 🛛 Prazo Limi | te Nro. Processo Unificado | Ato        | Tipo de Ato  | Data      | Foro | Cientificar Apenas              | Classe      | DescrClasse     |   | Assunto |

Caso opte por "Cientificar e Marcar como Atendida", a intimação sairá da tela "Intimações Aguardando Ciência" e o processo será direcionado automaticamente para "Agenda / Históricos", uma vez que esse botão confirma que tal intimação já foi atendida anteriormente.

| Agenda do A    | dvogado                    |                              |                                 | Home / Bem v            | indo! 🔶 🔶 Voltar |
|----------------|----------------------------|------------------------------|---------------------------------|-------------------------|------------------|
| 🛛 Agenda       | 🏦 Processos Distribuídos   | Processos Não Protocolados   | 🖩 Intimações Aguardando Ciência | 🔺 Alertas 🛛 🖉 Atendidos |                  |
| 🔳 Avulsos      | 😕 Atualiza                 | do em: 20/03/2017 - 15:25:06 | Dialta                          | e uma palavra-chave     | Q Ato 👻          |
| 📄 🛛 Prazo Limi | te Nro. Processo Unificado | Ato Tipo de Ato Data Forc    | Científicar e Marcar co         | mo Atendida DescrClasse | Assunto I        |

Por fim, caso o advogado não queira "Cientificar Apenas" ou "Cientificar e Marcar como Atendida", passados 10 (dez) dias que a intimação tenha sido disponibilizada na aba "Intimações Aguardando Ciência" a intimação será direcionada automaticamente para a Agenda, ocasião na qual o prazo legal começará a fluir.

#### 4.5 Alertas

Nesta tela serão demonstrados os processos aptos ao a Extinção, Prosseguimento e Sobrestamento que estiverem vinculados ao advogado.

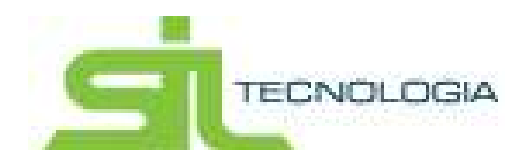

|          | uvogado           |              |         |                  |                              |                 |               | de come         | 100          |
|----------|-------------------|--------------|---------|------------------|------------------------------|-----------------|---------------|-----------------|--------------|
| Aprila   | 1 Piccess         |              | 10 Picc |                  | I TEMPETER Ageans            | emotion A A     | estas d       | C Alexandre     |              |
| senções  |                   | ici Sobili   |         |                  |                              |                 |               |                 |              |
| a l      |                   | · Eletrónico |         | O Não Eletrônico | <ul> <li>Febconar</li> </ul> | Diotei unto pol | ar Q          | Nro: Processo U | hifkada =    |
| In a Pro | carseo Unallicado | OBUCH        | Note    |                  | Matananta Rep. Proc.         | Cal             | a Distributed | Diffe Abdratum  | In Alter Pro |
| -44      |                   |              |         |                  |                              |                 |               |                 |              |
|          |                   |              |         |                  |                              |                 |               |                 |              |
|          |                   |              |         |                  |                              |                 |               |                 |              |
|          |                   |              |         |                  |                              |                 |               |                 |              |
| - 41     |                   |              |         |                  |                              |                 |               |                 |              |
|          |                   |              |         |                  |                              |                 |               |                 |              |
|          |                   |              |         |                  |                              |                 |               |                 | ,            |

Na aba "Extinção" ficarão disponíveis os processos que foram identificados o pagamento integral ou o cancelamento do débito.

Na aba "Prosseguimento" constam os processos que possuíam parcelamento ativo, no entanto, o mesmo foi interrompido, restando saldo em aberto; por este motivo a execução deverá prosseguir.

A aba "Sobrestamento" apresenta os processos que foram realizados acordos e estão pendentes de peticionamento requerendo a suspensão pelo prazo do acordo.

Nesta tela também é possível "Peticionar" e visualizar os pré-envios salvos, estes

serão demonstrados através do ícone 🧕 , conforme demostrado abaixo:

| Aprila    | Processas Disi                                                | intpulidata 🖪 Pres  | cesaca fulid Protocolados | III Intimações Aguardando                                                                                                    | Cércia d      | Alertas #    | 8 Administra                 |
|-----------|---------------------------------------------------------------|---------------------|---------------------------|----------------------------------------------------------------------------------------------------|---------------|--------------|------------------------------|
| Extinções | Prosseguinento                                                | Sobrestamento -     |                           |                                                                                                    |               |              |                              |
|           |                                                               | Eletrônico          | O Não Eletrônico          | Reticionar                                                                                                    | Digite um     | a palavr 🔍 🔍 | Nm Processo Unificado        |
|           | re, Processo Unificado 👔                                      | CNPUICPE            | None                      |                                                                                                    | Tipe Extinção | Mariamente   | Nro. Processo Administrative |
| 00        | NAMES OF A DESCRIPTION OF                                     | any an area         | MORE REDAD LANCE          |                                                                                                    | Pagamento     | 107241       |                              |
| <u> </u>  | second in pircl & pictures                                    |                     | REATURNEY AND             |                                                                                                    | Pagamento     | 11005        |                              |
| 0 1       | supplier of street setting.                                   | and residences.     | NEWSCOOLS.                |                                                                                                    | Pagamento     | Name         |                              |
|           | straint in propint in some                                    | distant spatiate in | And I M HILD OF STREET    | NUCLEAR ADDRESS OF ADDRESS OF ADD | Pagamento     | 10000        |                              |
| 0 0       |                                                               | 47 203 2070001-00   | CONTRACTOR DESIGNATION    | RENCOL SIGNALS CONV.                                                                                                    | Pagamanto     | 100108       |                              |
|           | terral of groups and                                          | -                   | COMPANY OF DES MARTEN     | MEMO DE SACINAÇÃO - COMO                                                                                                    | Pagamento     | 100041       |                              |
| 0 0       | and the second second                                         | 201411030-03        | ROSENC MITHEND THREE      | and the second second s | Pagamento     | 10002        |                              |
| 0         | CONTRACTOR OF STREET, ST. ST. ST. ST. ST. ST. ST. ST. ST. ST. | 000.000.000.000     | SEME DOALD METERS         |                                                                                                    | Pagamento     | 10002        |                              |
| <         |                                                               |                     |                           |                                                                                                    |               |              |                              |

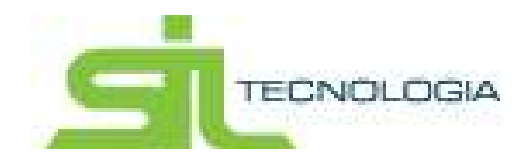

4.6 Históricos

Todos os processos que já tiveram suas intimações atendidas, tanto através de peticionamento quanto através da opção "marcar como atendido" ficarão disponíveis na aba "Históricos", para consulta.

| 0  | 291 | nde (1) 🏨 Process    |             | [] GE PERMIN NUMBER                         | III. Etterações Aprileante Site | A   S     | - Septem 1 | R    | Atenda | 321           |        |
|----|-----|----------------------|-------------|---------------------------------------------|---------------------------------|-----------|------------|------|--------|---------------|--------|
| 0  |     |                      |             |                                             |                                 | Diate uma | Delavra-c  | nave |        | R Peace Le    | ntin • |
| ۵  |     | Data de Alexandra da | Evanskamite | Ourbas (de Compromismo)                     |                                 |           |            |      |        | Prazo em Dias | 010    |
| t) | 18  | 1103/2017            | 10/09/2018  | Placasse 1 Abs                              | 2834 - Elennag Ant Frankel      |           |            |      |        | 2.00          | Ajida  |
| 0  | 10  | 39620017             | 11/09/0218  | Processe 1 Alto Alto Alto                   | 6137 - Ekelogiko Funski         |           |            |      |        | - 30          | Proce  |
| Ľ) |     | 00020017             | 08/02/2017  | Aplie Pet International Texts servicester   | ata o id petição                |           |            |      |        |               | Frie   |
| B  | -   | 26/12/2016           | 07/10/2018  | Processo from a 47 million and Abs          | St34 - Ennagéri Fricai          |           |            |      |        | 57            | Prece  |
| D  | 18  | 37/12/2018           | 11/08/2018  | Processo Talance La anna a sur Ato          | 9650 - Exercição Franki         |           |            |      |        | - 30          | Proce  |
| 5  |     | 31/13/2010           | 2591272018  | Aglio: Pet Internediana - Texte petromando. |                                 |           |            |      |        | 3             | Pretty |
| 23 |     | 21/12/2016           | 3012/2016   | Agão: Pet Informaciana - Test com 2 compro  | 010105                          |           |            |      |        | 3             | PHE    |

## 4.7 LISTA DE ADVOGADOS

Serão apresentados todos os advogados e/ou estagiários cadastrados no sistema, permitindo também a alteração, inclusão ou exclusão dos mesmos.

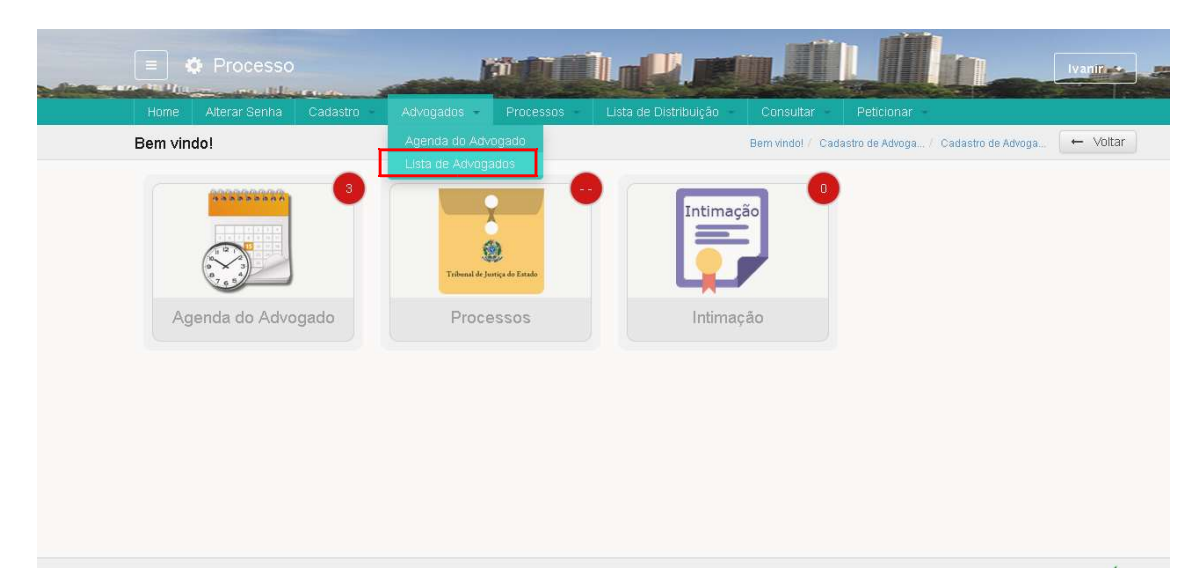

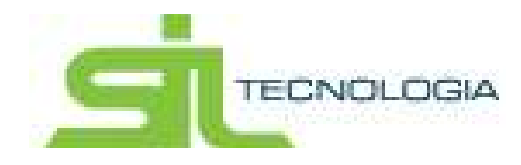

Para incluir um novo cadastro será necessário clicar no botão de incluir, conforme indicado abaixo:

| 10 Line 12 c | açtu.  |                            |                     |           |             |
|--------------|--------|----------------------------|---------------------|-----------|-------------|
| /            | 0 8 0  |                            | Diable serve states | ma-charie | Q           |
| La la se     | ONI (  |                            |                     |           | Decisionale |
| 23 Exterior  | 120008 | Abritette                  |                     |           |             |
| Abropado     | 100010 | Y description of they want |                     |           |             |
| E Abegate    | 10100  | Dubattan instantiat        |                     |           |             |
| E Atropeda   | 10100  | the Property sectors       |                     |           |             |
| Abogada      | 100.00 | the part of Maxima         | antes .             |           |             |
| E Abropats   |        | The second balls           |                     |           |             |
|              |        |                            |                     |           |             |

Inserir as informações abaixo:

| Acto ALTERAR   None Adv Tests      Dates      Pressides Company      Pressides Microsofte      Dates      Dates |  |
|----------------------------------------------------------------------------------------------------|--|
| Açilo: ALTERAR   Nome Adv Teste  Datos   Permisides Constants   Permisides Microsoftes                                                                                                    |  |
| Dados   Permittel Companye,   Permittel Micanita                                                                                                    |  |
| B B                                                                                                    |  |
| -768 AD 50400                                                                                                    |  |
| Dial 1234546 Documents                                                                                                    |  |
| Name Ab-Tesha                                                                                                    |  |
| Ernal bestellteste opv.br                                                                                                    |  |
| Cetular 011-0009-0008                                                                                                    |  |
|                                                                                                    |  |

Tipo: Advogado ou Estagiário

OAB: N° da OAB ou do Documento

Nome: Nome do usuário

E-mail: Preencher o e-mail do advogado ou estagiário

Celular: Informar o telefone do advogado ou estagiário

Usuário: Indicar o usuário de acesso ao sistema

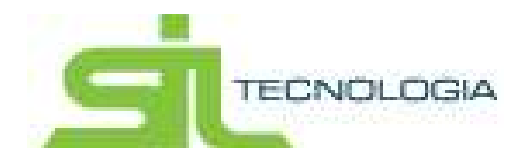

Para associar o usuário basta iniciar a digitação do login e o sistema sugerirá os registros coincidentes.

|                 | <u>*</u>                  | Advogado                 | Tipo    |       |
|-----------------|---------------------------|--------------------------|---------|-------|
| D               |                           | 1234546                  | OAB     |       |
|                 |                           | Adv Teste                | Nome    |       |
|                 |                           | teste@teste.com.br       | Email   |       |
|                 |                           | 011-9999-6666            | Celular |       |
|                 | Q                         | m                        | Usuário |       |
| ils específica. | es. Execute uma busca mai | 39 registros coincidente |         | 6 8 2 |

Caso o advogado e/ou estagiário não possua um login no sistema tributário este deve ser criado **obrigatoriamente**.

Também é possível conceder permissões de acesso à agenda do advogado a outros usuários. Para tanto basta inserir um novo registro na tela abaixo.

| obdeano de maregodoa |                               | Carrier in Alega | Caterir de Amega, Dere ener 🔶 Villa |
|----------------------|-------------------------------|------------------|-------------------------------------|
| III Late 1 & Casto   |                               |                  |                                     |
| AGIO ALTERAR   NO    | me Adv Teste                  |                  |                                     |
| Exemption Co         | medder - Personnei Personne - |                  |                                     |
| · 0                  | El visualizar todos           |                  |                                     |
| -                    |                               | Data Init        | Databal                             |
|                      |                               | Dearest.         | Data 1967                           |
|                      |                               |                  |                                     |
|                      |                               |                  |                                     |
|                      |                               |                  |                                     |
|                      |                               |                  |                                     |
|                      |                               |                  |                                     |

Selecionar o (s) registro(s) desejado(s) e confirmar a seleção.

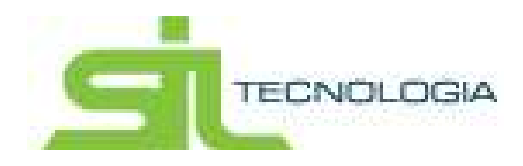

| 1.0008        |                      |                                                                                                    |                          |                           |
|---------------|----------------------|----------------------------------------------------------------------------------------------------|--------------------------|---------------------------|
| 3             |                      |                                                                                                    | Diate una ballera-chieve | Q IRAmogado -             |
| killelengada  |                      | Harre                                                                                                    |                          |                           |
|               | 10                   | Dr. menor Subschr                                                                                                    |                          |                           |
| i             |                      | Dis access from                                                                                                    |                          |                           |
| 1             | 1                    | Do referenced to be provided in the                                                                                                    |                          |                           |
| 1             | -4                   | The Install Completions                                                                                                    |                          |                           |
| 1             | 5                    | de Reservences                                                                                                    |                          |                           |
|               | 7                    | AND IN THE R. LEWIS CO., NAMES OF TAXABLE PARTY OF TAXABLE PARTY OF TAXABL |                          |                           |
| <b>1</b> × 10 | ] registris por silo | 218                                                                                                    |                          | Extender 1 = 6 de 6 regis |

É possível retirar o acesso clicando no botão \_\_\_\_\_, onde será gravado a data em que foi realizada esta ação.

|                                           | Permissões Conce | didae Permindes Recebe |    |            |           |  |
|-------------------------------------------|------------------|------------------------|----|------------|-----------|--|
| + 0                                       | E.               | E Visualizar tod       | 05 |            |           |  |
|                                           | CAR              | No. 1                  |    | Data loci  | Data Excl |  |
| E *                                       | Party and        | St. renves Serenation  |    | 17/03/2017 |           |  |
|                                           |                  |                        |    |            |           |  |
|                                           |                  |                        |    |            |           |  |
|                                           |                  |                        |    |            |           |  |
|                                           |                  |                        |    |            |           |  |
|                                           |                  |                        |    |            |           |  |
|                                           |                  |                        |    |            |           |  |
| Confirma                                  | ação             |                        | ×  | 1          |           |  |
| Confirma                                  | ação             |                        | ×  |            |           |  |
| C <b>onfi</b> rma<br>TENÇÃO               | ação             |                        | ×  |            |           |  |
| C <b>onfirm</b> a                         | ação             |                        | ×  |            |           |  |
| Confirma<br>TENÇÃO                        | ação             |                        | ×  |            |           |  |
| C <b>onfirm</b> a<br>TENÇÃO<br>Deseja cor | ação<br>ntinuar? |                        | ×  |            |           |  |
| Confirma<br>TENÇÃO<br>Jeseja cor          | ação<br>ntinuar? |                        | X  |            |           |  |

Para visualizar todas as permissões já concedidas (permissões ativas e as que possuem data fim para permissão) clicar em "Visualizar todos".

|   | Permissõés Co | arceddas Permoden Roceman |            |            |
|---|---------------|---------------------------|------------|------------|
| ٢ | 0             | 2 Visualizar todos        |            |            |
|   | 040           | Norm                      | Data Incl  | Cuta Exc2  |
| 1 | 1 Marcale     | Dr. History Easternite    | 17/03/2017 | 17/03/2017 |

Na tela "Permissões Recebidas" serão demonstrados os advogados/estagiários que concederem permissão de acesso àquele usuário.

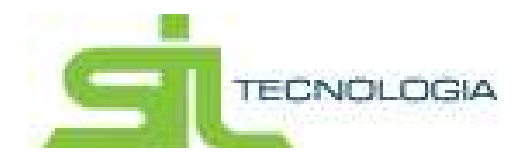

| Ação ALTERAS | t   Nome: Adv Teste                                                                                             |             |            |
|--------------|----------------------------------------------------------------------------------------------------|-------------|------------|
| Dates Parm   | des Concentual Permissões Recebidas                                                                             |             |            |
| 0            | 🖾 Visualizar todos                                                                                              |             |            |
| E OAR        | Manag                                                                                                    | Data loci   | Data Local |
| 5 100000     | they limite b. f. Warnpile Lattern                                                                              | 28/12/2016  |            |
| 2 2000 T     | V. Second as the family of                                                                                      | 10/01/2017  |            |
|              | the second design of the second second second second second second second second second second second second se | 10001010017 |            |

## **5. PROCESSOS**

Nesta aba serão apresentados todos os ajuizamentos protocolados no Tribunal de Justiça de São Paulo.

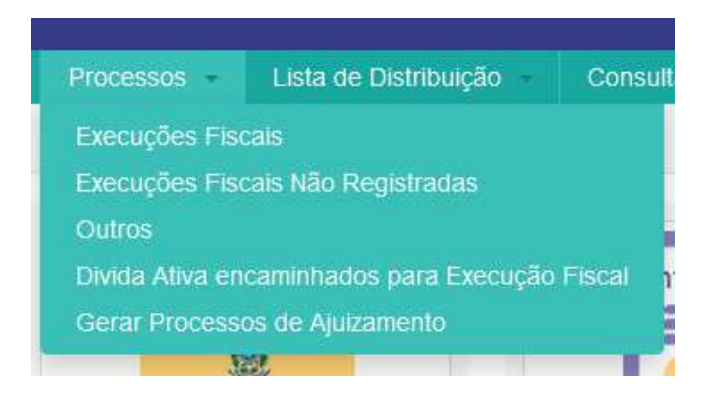

#### 5.1 Execuções Fiscais

Na aba "Execuções Ficais" estarão disponíveis todos os processos de Execução Fiscal já distribuídos.

Também é possível visualizar os processos de ajuizamento em eletrônicos e não eletrônicos.

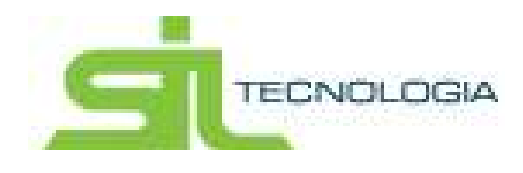

|                          |                       | and the second to be a second                                 |                                   |                |            |                  |       |
|--------------------------|-----------------------|---------------------------------------------------------------|-----------------------------------|----------------|------------|------------------|-------|
| Cadastro de ajuizamentos | 1                     |                                                               | Barr main                         | (Opena)        | Omisini Um |                  | /otar |
| B Dick [ 20 20(4)        |                       |                                                               |                                   |                |            |                  |       |
| · Detrived               | No Dettore            |                                                               |                                   |                |            |                  |       |
| . / 0                    |                       | Ablance Dates                                                 | The surgery and the second second |                | Q. Into Pr | Interna (Autour) |       |
| No. Process listicale    | OWNER                 | -                                                             | tant.                             | and the second | Same Drawn | Witteness        | 1.44  |
| (D)                      | An original second    | Andreas Andreas A. P. C. Constitut                            | Polycelett.                       | 1000           | Institute  | 1.0000           | -     |
| C - manufactor a parter  | 101000-00010-000      | And the second second                                         | PROBESCOMENTO DO FEITO            | -              | Institute  | 10.000           | De    |
| D means and some         | statement of          | sectorphy a part of memory is of the                          | PROSUED, MENTO DO FEITO           | 600 C          | Roblins    | 12000            |       |
| E meretalense            | -                     | communities according to participate a poster a construction. | PROBBEDOWENTO DO FEITO            | 1000           | Mathematic | 11100            | De    |
| C                        | F1                    | Designation of the second second second                       | FROBDOOVMENTO DO FEITO            | -              | Residuals  | tions.           |       |
| E ment a problem.        | 10.000 (c) 10.000 (c) | An international terror statements.                           | PROBINIOUMENTO DO FEITO           | -              | Mathema    |                  |       |
| D man and some           | Million and           | PERMITATION AND DESCRIPTION ADDRESS.                          | PROSEESUMENTO DO FEITO            | 400            | Incluine   | 12100            |       |
| D means and the second   | Arrest 100000-00      | Address Street of Address of Condition                        | FROSSEDUMENTO DO FEITO            | -              | MATIN      | 1.0100           |       |
| P1 means many management | on the system of a    | promision respective.                                         | PROSEED/WEISTO DO FEITO           | 4100           | MARGINE.   | 11000            |       |
|                          |                       |                                                               |                                   |                |            |                  |       |

Se for preciso acessar as informações do processo é possível consultar o cadastro em visualizar ou editar o registro. Se for este o caso, selecionar o processo desejado e

em seguida clicar em Alterar

| Later Carrier Inducted Immunities Concerned Concerned                                                                                                    |              |            |        |              |     |   |
|----------------------------------------------------------------------------------------------------|--------------|------------|--------|--------------|-----|---|
| series [                                                                                                    |              |            |        |              |     |   |
| Orgen                                                                                                    | Advidgado    |            |        |              |     |   |
| 0 Selar Intelliging                                                                                                    | Nor          |            |        |              |     | • |
| Parte(s)                                                                                                    | Processe     |            |        |              |     |   |
| . 0                                                                                                    | Cod. Process |            | -      | 10 C         |     |   |
| E Partes Dece                                                                                                    | 10           |            |        | Conata       |     |   |
| D O Martin Contraction of Contraction of Contractio | 10           | +:[]:      |        | Competingia  |     |   |
|                                                                                                    | . No. Orbe   |            | 100114 | A69          |     |   |
| e                                                                                                    | Automato     | 01/09/2014 | 1.83   | Status       |     |   |
|                                                                                                    | Data Dumb    |            |        | PoceessAdmin |     |   |
|                                                                                                    | Cerfidàb     |            |        | institutes   |     |   |
| Ottamajár                                                                                                    | Districular  | Sm         | •      | Eliteration  | 515 | • |
|                                                                                                    | Outsete      | Não        |        |              |     |   |

A tela de cadastro de ajuizamentos é dividida em 12 abas que demonstram de forma completa e analítica todas as informações do processo.

5.1.1 Dados Gerais

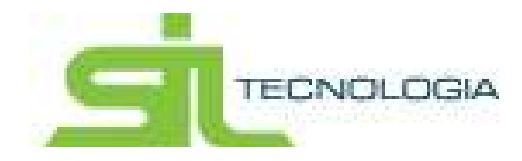

Na tela de dados gerais é possível visualizar a origem do ajuizamento. Podese consultar também os dados do processo.

| Dadas Derse - Ansamenta - Pressive - Pressive - Emergies - Center | tes    Dibiti Olg | or printane !!           | Deamine Corre |        |
|-------------------------------------------------------------------|-------------------|--------------------------|---------------|--------|
| Harry See                                                         |                   |                          |               |        |
| Crigem                                                            | Altrogado         |                          |               |        |
| A class later matters                                             | , tarre           | Service o Advices        | 49);          |        |
| Parte(s)                                                          | Processo          |                          |               |        |
| * 0                                                               | Cod Protector     | The second second second | 4871          |        |
| B Pasta Revi                                                      | 590               |                          | Camaca        |        |
| C O Pro                                                           | Tim               | 1                        | Competitiona  |        |
|                                                                   | ties Onser        |                          | 44            |        |
| · · · ·                                                           | Abizomento        | 01/9W2014                | Shitus        | Abvn 💡 |
|                                                                   | Data Drotte       |                          | Presente Amon |        |
|                                                                   | Detable           |                          | metáricia     |        |
| Otomagke                                                          | Damade            | Sim 💽                    | Elettorica    | Sm 😸   |
|                                                                   | Outate            | Nec.                     |               |        |

As partes também podem ser verificadas permitindo a consulta de seus dados, a alteração, inclusão e exclusão de partes, ocasião esta, que a parte excluída será demonstrada ao selecionar o botão "desativadas".

|         | ۲ | C | Ativadas      |  |
|---------|---|---|---------------|--|
|         |   |   | O Desativadas |  |
| Partes  |   |   |               |  |
| <br>b l |   |   |               |  |

#### 5.1.2 Andamento

Nesta aba é possível consultar e acompanhar todos os andamentos do processo. Para cada peticionamento é possível a visualização dos documentos protocolados.

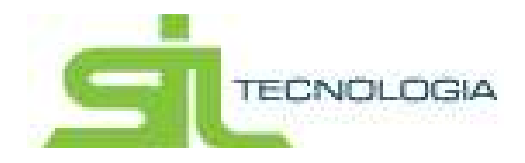

| Ação ALTERAR   idAjuzamento filmem - 1                                                                                                    | Nro. Processo Unificado: Million da la dela esta | Fase EXTINCAD                                 |
|----------------------------------------------------------------------------------------------------|--------------------------------------------------|-----------------------------------------------|
| Dapon Denset Angamento Peticties 11                                                                                                    | imather Emparyse Controles Difects (Direct       | Intel Debas Alua Despesae Ocontinosa Hestoria |
| Atractes                                                                                                    |                                                  |                                               |
| and the second second se |                                                  | (Market)                                      |
| ¥ 13032017                                                                                                    | Patras                                           | Paddo de Educão (ART 26, DA LEI 6 630/60)     |
| 11010101                                                                                                    | Petrao                                           | Pedido de Praza                               |
| Muulipe Documento                                                                                                    | Petcao                                           | Impognação 8 Justiça Oratuta                  |
| a10040006 g                                                                                                    | Petrao                                           | Petção Internaciária                          |
| 3 3009/2016                                                                                                    | Pelcao                                           | Peòpio Internacióna                           |
| 2 12/08/2016                                                                                                    | Peticao                                          | Pedido de Penhora On-Lave                     |
| 2 11/00/2016                                                                                                    | internacian                                      | 1116 - Ererupãe Fincal                        |

#### 5.1.3 Petições

Esta aba demonstra todas as petições protocoladas no processo. É possível visualizar as petições bem como os documentos que a acompanharam.

| dastro de ajuizament                                                                                                    | os                                                                                                    | Catlerine de Aniza - Linde de Inder                                                                                                    | agde. Units de lemenagdes 🛛 🖛                                                                                                    |
|----------------------------------------------------------------------------------------------------|----------------------------------------------------------------------------------------------------|----------------------------------------------------------------------------------------------------|----------------------------------------------------------------------------------------------------|
| Latar 🔒 Edição                                                                                                    |                                                                                                    |                                                                                                    |                                                                                                    |
| Ação ALTERAR ( 15                                                                                                    | juzamento siliano -                                                                                             | Nro. Processo Unificado.                                                                                                    |                                                                                                    |
| Dama Deras Avitan                                                                                                    | Petcóes                                                                                                    | ntraughes   Traumpus   Controllers   Detail Origina   Details Alizar   De                                                                                                    | turnat Courdeniai I test                                                                                                    |
| Abrington                                                                                                    | 1.5000                                                                                                    |                                                                                                    |                                                                                                    |
| Protocolo                                                                                                    | Data do Peticionatan                                                                                            | nta Dunctição                                                                                                    | Fata                                                                                                    |
| 21 WETV17700000005                                                                                                    | 13/03/3017                                                                                                    | Pedido de Edirgão (ART 26, DA LEI 6 83090)                                                                                                    | EDITINÇÃO                                                                                                    |
| E Baticio 7700000077                                                                                                    | 13/03/2017                                                                                                    | Pedido de Prazo                                                                                                    | PROSSEGUMENTO DO FEITO                                                                                                    |
| B PRIVETODOCIBAE                                                                                                    | 23/11/2010                                                                                                    | Impupyação a Justiça Gratuta                                                                                                    | BODRESTAMENTO                                                                                                    |
| (b) WITY16700000700                                                                                                    | 30/09/2018                                                                                                    | Petição Intermediária                                                                                                    | PROSSEGUMENTO DO FEITO                                                                                                    |
| B WITVIETO0000896                                                                                                    | 30/09/2016                                                                                                    | Petição Internediária                                                                                                    | PROSSEDUMENTO DO FEITO                                                                                                    |
| # (B: WITV18700006491                                                                                                    | 12/08/2018                                                                                                    | Periodo de Peninora On-Lina                                                                                                    | PROBLEM IMENTO DO FEITO                                                                                                    |
| - 1 - 10                                                                                                    | registrine por piligena.                                                                                        |                                                                                                    | Estando 1 a 6 de 6 reg                                                                                                    |
| a 1 a 10                                                                                                    | registras por págeia.                                                                                           |                                                                                                    | Extenso 1 a 6 as 6 mg                                                                                                    |
| - 1 - 10                                                                                                    | regettins por pageaa<br>amerika with same – Merc                                                                | 2. Processo Unificado. 1                                                                                                    | Estando 1 a 6 de 6 reg                                                                                                    |
| Açilo: ALTERAR   ISAyo<br>DO Cieran   Actorete                                                                                                    | registrins por pagena<br>amerito Normani - Nec<br>Petições com                                                  | o Processo Unificado: Tamana de Sala de Sala de Sala de Sala de Sala de Sala de Sala de Sala de Sala de Sala de                                                                                                    | Estando 1 a 6 de 6 mj                                                                                                    |
| < 1 • 10<br>Ação: Alterar ( Isayo<br>Int Cesas ( Astantes<br>rictos                                                                                                    | regettes por pàgna<br>anerto: 100000 - Neo<br>Petições (1000                                                    | 9. Processo Unificado. Martino de la compañía - Fase, EXTINCAO<br>ações, Emicargo Cestodes, Detes Crigina Despesi                                                                                                    | Estando 1 a 6 de 6 mg                                                                                                    |
| < 1 1 1 10<br>Açilo: ALTERAR () ISAyu<br>101 Cesau () Antonier<br>Intoles<br>Intoles                                                                                                    | regettes per pigna<br>anerto Milado - Neo<br>Petições (1999)<br>Ovta de Petições                                | 9. Processo Unificado. Tese EXTINCAO<br>ações. Encargos CentoDes Distas Crigina Despesi<br>Generação                                                                                                    | Estando 1 a 6 de 6 mg<br>In [] Ocaménica: ] Helibica:                                                                                                    |
| <ul> <li>T</li> <li>T</li> <li>T</li> <li>Ação: ALTERAR   ISAµo</li> <li>Cortan:   Actorneto</li> <li>Tractes</li> <li>Jiveloccial</li> <li>WITVI770000085</li> </ul>                                                                                                    | registros por pilgrea<br>amento: National - Ner<br>Petições - Ner<br>Data de Petições - 13022017                | 2. Processo Unificado.<br>2. Processo Unificado.<br>2. Encargos Centrados. Distas Organis Debets Abus Desperi<br>2. Oscoração<br>Pedeo de Edinção (AFT. 26, DA LE) E 200800                                                                                                    | Estando 1 a 6 de 6 mg<br>In [] Ocardollar. ] Hildrick<br>ENTRECAS                                                                                                    |
|                                                                                                    | regettes por pigna<br>amerita VIIII - Net<br>Petições Esta<br>Outa de Petições<br>13032017                      | 2. Processo Unificado: Termones - Fase: EXTINCAO<br>ações: Enecunço: Centrobes: Distato Crigera: Debes Aqua Despers<br>Orisons M<br>Pados de Selenção (ART. 26, DA LEI & 820080)<br>Pedos de Faso                                                                                                | Estendo 1 a 6 de 6 mg<br>Estendo 1 a 6 de 6 mg<br>Estendo 1 a 6 de 6 mg<br>Politika<br>Estendo 1<br>Politika<br>Politika<br>Politi |
| 1         10           Ação: ALTERAR   ISAļuo           Dir Gerak         Actornero           Dir Gerak         Actornero           Dir Gerak         Actornero           Dir Gerak         Actornero           Dir Gerak         Actornero           Dir Gorak         Actornero           Dir Gorak         Actornero           Dir Gorak         Actornero           Dir Mitrivi 7700000057         Wittvi 7700000077           Wittvi 770000001848         Wittvi 8700001848                                                                                                    | regettes por pägea<br>amento Million – Ner<br>Petições Estas<br>Subscent<br>1303/2817<br>2311/2018              | Processo Unificado: Información de Salación - Fase: EXTINCAO      acón: Informação Cestados: Detado Crigital Detado Crigital Detado      Pedido de Edinção (APT. 26, DA LEI E 820080)      Pedido de Edinção (APT. 26, DA LEI E 820080)      Pedido de Prazo      Intruspração à Justiça Orduna  | Estando 1 a 6 de 5 mg                                                                                                    |
| 1         10           Ação: ALTERAR ( 1544µ0           100 Octava:         Actorners           100 Octava:         Actorners           11         10           10         Actorners           10         Actorners           11         10           10         Actorners           11         10           12         Actorners           13         Actorners           14         Actorners           15         WITV17700000277           10         WITV177000011848           12         WITV17700000700                                                                                                    | regettes por pages<br>amento mana - Net<br>Petições com<br>13032017<br>13032017<br>231112018<br>30992010        | o Processo Unificado: Información de Balancia - Fase: EXTINCAO<br>acóne: Tencengo Centodes: Dittos Crigitas Diébes Abai Desper<br>Ceccos la<br>Pedeto de Edinção (APT 26, DA LEI E 82080)<br>Pedeto de Pato<br>Informação à Justija (natuta<br>Pedejo intermediana                               | Extenso 1 a 6 de 6 mg<br>s Cocanténitas: 1 feitórios<br>Estivicas<br>Prossecumento po Feito<br>Sobrestamento<br>Prossecumento po Feito                                                                                                    |
| 1         2)         10           Ação: ALTERAR   ISAyua         ISAyua           Dis Cestas:         Articasteria           Tructes         Articasteria           Bytococci         Articasteria           Bytococci         Articasteria           Articasteria         Articasteria           Bytococci         Articasteria           Bytococci         Articasteria           Bytococci         Articasteria           Bytococci         Articast | registras por pilgena<br>amento: 100000 - Net<br>Petições 0000<br>13802017<br>138030817<br>23010218<br>38592016 | a Processo Unificado: Televisión de Balancer - Fase EXTINCAO<br>ações: Televisión Constant Debos Despera<br>Oriconção<br>Pedido de Fosco<br>Presto de Fosco<br>Presto de Fosco<br>Presto de Fosco<br>Presto de Fosco<br>Presto de Fosco<br>Presto de Fosco<br>Presto de Fosco<br>Presto de Fosco | Estanco T a 6 de 6 mg<br>Estanco T a 6 de 6 mg<br>Comminitar:   Hellonox<br>Estancio<br>Procesoumento po Feito<br>Procesoumento po Feito<br>Procesoumento po Feito<br>Procesoumento po Feito                                                                                                    |

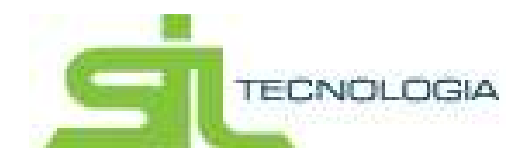

### 5.1.4 Intimações

Nesta aba são listadas todas as intimações vinculadas àquele processo. Também é possível a consulta do teor da intimação.

| analia na alamaniana                                      | Calaching                                          | aparta : Lista da internação : : | Lists de externaplies 🛛 🖛 Volta |
|-----------------------------------------------------------|----------------------------------------------------|----------------------------------|---------------------------------|
| E Lina 🛛 🗟 Edção                                          |                                                    |                                  |                                 |
| Ação ALTERAR   IsAjuzamento - Nro Proce                   | esso Unificado. 18 milio de mente a antilio - Fase | EXTINGAO                         |                                 |
| Dada Geran Addamento Pelgiteo Interações<br>Aterações     | Broorges Certistine Decess Orgena                  | Deblo Alliar T. Despesse         | Contexter Periodica             |
| Dit Flood die Prante Alle - Dit Disgonalitäting für Frein | Vara Clesse CesceO                                 | ALLER                            | n Denis Assanto                 |
|                                                           |                                                    |                                  |                                 |
|                                                           |                                                    |                                  |                                 |
| ***                                                       |                                                    |                                  |                                 |

#### 5.1.5 Embargos

 Cadastro de ajulzamentos
 Cadastro de acces
 Los de reseaulte. Los de tempedes
 • Vititat

Esta aba demonstra todos os embargos vinculados ao processo selecionado.

Os processos podem vir vinculados automaticamente pelo Tribunal de Justiça. Quando a vinculação não for automática, deverão ser observadas as orientações indicadas na aba Processos – Outros.

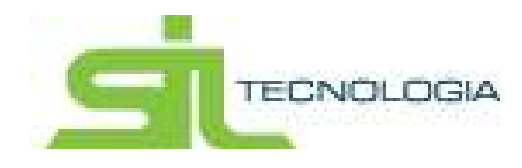

#### 5.1.6 Certidões

Nesta aba serão demonstradas todas as certidões de dívida ativa que estão vinculadas ao processo. Ao selecionar a linha da certidão (lado esquerdo) podemos ver as parcelas inscritas (lado direito) referentes a certidão selecionada.

Também é possível imprimir a certidão de dívida ativa pelo botão impressora

| 1 20   | ALTERAR         | I MALETA   | mento      | -       | - Nen Processo    | Inference I | -    | and the second second se | - Faur EX   | TINCAO             |              |            |
|--------|-----------------|------------|------------|---------|-------------------|-------------|------|----------------------------------------------------------------------------------------------------|-------------|--------------------|--------------|------------|
|        | OU. PAD ENVIR.  | 1 indoire  | Page au    |         | - mp. Processo    | VIII        |      |                                                                                                    | 1000 84     | Incho              |              |            |
| Dado   | Geran A         |            |            | Del:    | sources 2         | Cevte       | obes |                                                                                                    | pros Deb    | to Alue Despet     |              |            |
| Allers | çõesi           |            |            |         |                   |             |      |                                                                                                    |             |                    |              |            |
| Cert   | odes            |            |            |         |                   |             | Pat  | elas.                                                                                                    |             |                    |              |            |
|        | Emercicie       | Orthild    | IMI        | Toba    | These damocriciae | SelorOrgan  |      | hucução                                                                                                    | R. Paccelle | Data de Vencemente | Voier Devide | MPeccela B |
| 11     | A 2010          | 203364     |            | 38395   | 01/02/2011        | Institute ( | 123  |                                                                                                    | 12          | 21/12/2010         | 36,64        | 15020268   |
| -      | Certodilo de Di | vida Ativa | 6          | 61058   | 21/03/2012        | Incluitante | 13   |                                                                                                    | 12          | 21/12/2010         | 65,63        | 15020269   |
| =      | 8 2012          | 218668     | 6          | \$2457  | 06/02/2013        | Immiliano   | 13   |                                                                                                    | 37          | 2211/2010          | 76,87        | 15020288   |
|        |                 |            |            |         |                   |             | 13   |                                                                                                    | 11          | 22/11/2010         | #5,62        | 15020268   |
|        |                 |            |            |         |                   |             | 63   |                                                                                                    | 10          | 21/10/2018         | 36,63        | 16020267   |
|        |                 |            |            |         |                   |             | 8    |                                                                                                    | 10          | 21/10/2010         | 65,62        | 15020267   |
|        |                 |            |            |         |                   |             | 10   |                                                                                                    | .9          | 21/09/2010         | 38,63        | 15020266   |
|        |                 |            |            |         |                   |             | 25   |                                                                                                    | .8          | 21.09/2018         | 85,82        | 15020288   |
| -      |                 |            |            |         |                   |             | 8    |                                                                                                    |             | 23/08/2010         | 36,63        | 15020265   |
| 15     |                 | 10 000     | deliver re | r eduni |                   |             | 13   |                                                                                                    | 8           | 2305/2010          | 85,82        | 15020265   |
|        |                 | 100        |            |         |                   |             | 1.10 | and the second                                                                                                    |             |                    |              |            |

#### 5.1.7 Débito Original

Na tela abaixo ficam indicados os valores originais das Certidões de Dívida Ativa vinculadas ao processo, sendo elas separados por exercício.

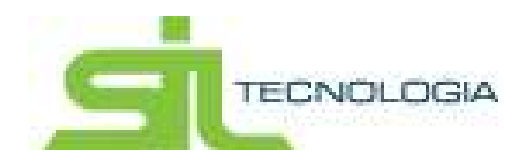

| Statistic Mainus | T and involte | I Antonia I annualizari I Enganna I Cantatari | Debto Onanal Décis | anis I Deserves |         |
|------------------|---------------|-----------------------------------------------|--------------------|-----------------|---------|
| deroiden         |               |                                               |                    |                 |         |
| Z Códgo II       |               | Dibate                                        | diamonta i         | Value Charla    | -       |
| 6                |               | IPTU                                          |                    | 2018            | 1.227,0 |
| 8                | 10 C          | IPTU .                                        |                    | 2011            | 1.408,8 |
| Z.               | 1 1           | etu                                           |                    | 2012            | 997,9   |
|                  |               |                                               |                    |                 |         |

#### 5.1.8 Débito Atual

Nesta tela serão demonstrados os débitos atualizados referentes as Certidões de Dívida Ativa vinculadas ao ajuizamento. Na tela também é possível emitir um extrato dos débitos selecionados, clicando no botão indicado abaixo.

| El         Tributor         Exercision         Struação         Nr. Parceto         Data Vencimento         Correção         Jutos         Martia         Total         Heseráneto         S           TX VIG SANITARIA         2015         Apázado         1         22/11/2015         266,81         58,12         113,73         0,00         482,53         43,87         M           ISS Vanável         2015         Apázado         1         10/11/2015         348,78         75,88         148,67         0,00         630,77         57,34         M |             |
|----------------------------------------------------------------------------------------------------|-------------|
| TX VIO SAMITARIA         2015         Auszada         1         22/11/2015         206,81         58,12         113,73         0.00         482:53         43,87         M           ISS Vaniavel         2015         Auszada         1         10/11/2015         348,78         75,98         148,67         0.00         630,77         57,34         M                                                                                                    | Seturora    |
| C ISO VARIAMI 2015 Apocada 1 10/11/2015 346/38 75/38 140/07 0/00 0/30/77 57/34 10                                                                                                    | f Motiliane |
|                                                                                                    |             |
|                                                                                                    |             |
|                                                                                                    |             |
|                                                                                                    |             |

#### 5.1.9 Despesas

Nesta aba serão demonstradas as despesas geradas para o processo.

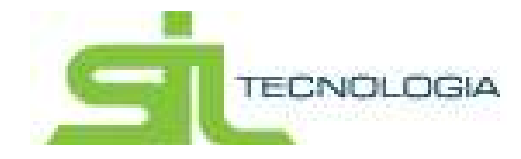

Caso seja necessária a inclusão de nova despesa é possível incluí-la através do

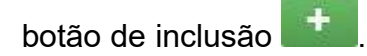

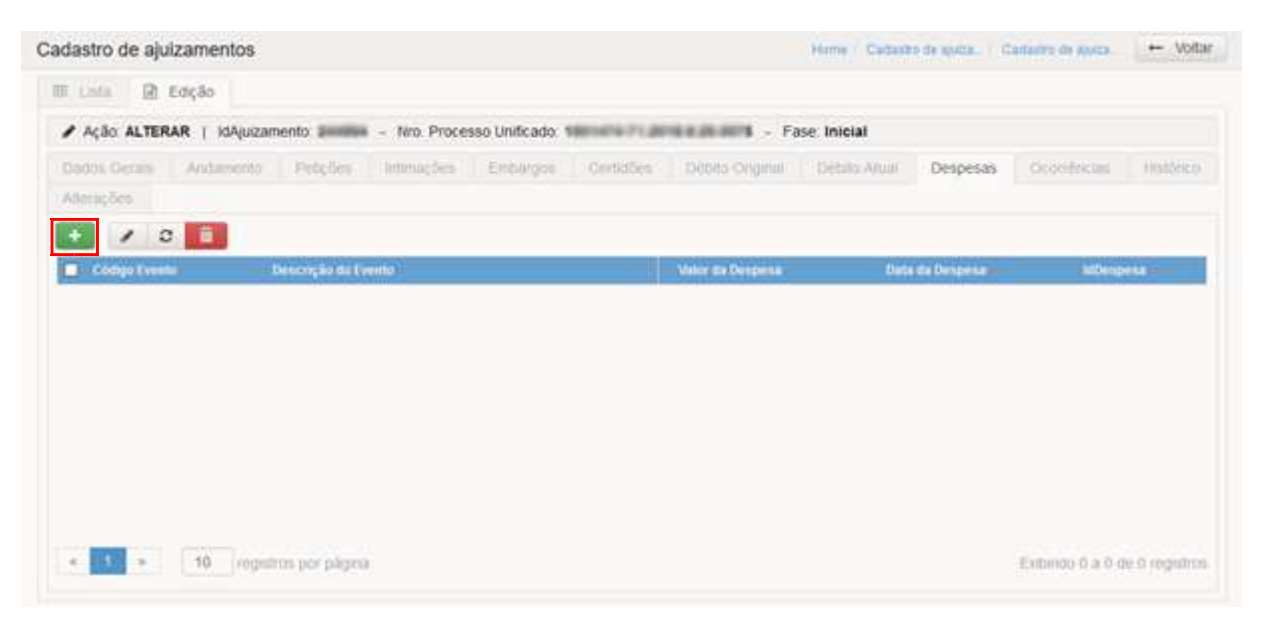

Deverá ser informada a data da despesa, o tipo da despesa e o valor da despesa, o usuário deverá clicar no botão "Salvar" para incluí-la.

| Cadastro de custas do ajuizam                          | ento     | Lista de Intimaçõe / Lista de Intimações / Cadastro de ajuiza 🔶 Voltar |
|--------------------------------------------------------|----------|------------------------------------------------------------------------|
| 🖹 Edição                                               |          |                                                                        |
| + Ação: INCLUIR                                        |          |                                                                        |
| Data da Despesa<br>Tipo da Despesa<br>Valor da Despesa | AR Comum |                                                                        |
| Salvar Cancelar                                        |          |                                                                        |

#### 5.1.10 Ocorrências

Nesta tela serão demonstradas todas as ocorrências do processo, permitindo

a inclusão de novas ocorrências através do botão

Será necessário informar a data da ocorrência, a classificação e a ocorrência.

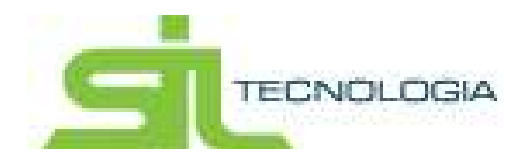

| Cadastro de ocorrênc | ias do ajuizamentos         |   |
|----------------------|-----------------------------|---|
| Edição               |                             |   |
| + Ação: INCLUIR      |                             |   |
| Dados da Ocorrência  | Anexos                      |   |
| Data Ocorrência      |                             |   |
| Classificação        | Selecione uma Classificação |   |
| Ocorrência           |                             |   |
|                      |                             |   |
|                      |                             |   |
|                      |                             |   |
| Salvar Cancelar      |                             |   |
|                      |                             |   |
|                      |                             | , |

Há também a possibilidade de anexar arquivos na aba "Anexos" – Anexar Arquivos. Tais anexos podem ser excluídos, selecionando o mesmo e clicando na "Lixeira".

| dastro de ocorrênc  | ias do ajuizamentos | Lista de Intimaçõe / Lista de Intimações / Cadastro de ajuiza | ← Voltar |
|---------------------|---------------------|---------------------------------------------------------------|----------|
| Edição              |                     |                                                               |          |
| ► Ação: INCLUIR     |                     |                                                               |          |
| Dados da Ocorrência | Anexos              |                                                               |          |
| 1 2 <b>1</b> Ar     | exar Arquivos       |                                                               |          |
| Arquivo             |                     |                                                               |          |
|                     |                     |                                                               |          |
|                     |                     |                                                               |          |

#### 5.1.11 Histórico

Nesta aba é possível a inclusão de qualquer informação complementar relevante ao processo, através do botão

Ao clicar no botão incluir será aberta a tela indicada abaixo, onde deverão ser incluídas informações atinentes ao processo, preenchendo a data do histórico, bem como o campo histórico e salvar.

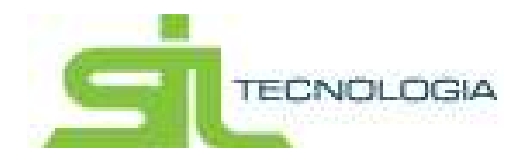

| Cadastro de históri | cos do ajuizamen           | to                  | Contractive de selection, 1 - April | nte de televante   Conterte de suis | a. Votar |
|---------------------|----------------------------|---------------------|-------------------------------------|-------------------------------------|----------|
| + Ação INCLUR       |                            |                     |                                     |                                     |          |
| Dados do Heltinco   | Assess                     |                     |                                     |                                     |          |
|                     | Dan dy viations<br>Heating | 87/11/2016 14:32:38 |                                     |                                     |          |
| Take Care           | lar.]                      |                     |                                     |                                     |          |

Há também a possibilidade de incluir anexos no Histórico, através da aba "Anexos" – Anexar Arquivos; o usuário poderá também excluir anexos selecionando o item e clicando na "Lixeira".

| Processo                              | NO. OF       |                      |                    |                  |                 |             |
|---------------------------------------|--------------|----------------------|--------------------|------------------|-----------------|-------------|
| A Abres Soulia Cataloo Adv            | gate Poiesus | inter de Discrinição | Constant -         | Peterser         | -               |             |
| Cadastro de históricos do ajuizamento |              |                      | Cristelli Si della | Approx 10 Approx | Course in state | - 105x      |
| 🗟 teşki                               |              |                      |                    |                  |                 |             |
| + Ação: INGLUIR                       |              |                      |                    |                  |                 |             |
| Data areatory Areas                   |              |                      |                    |                  |                 |             |
| B D L Avenue Arganess                 |              |                      |                    |                  |                 |             |
| E Austra                              |              |                      |                    |                  |                 |             |
|                                       |              |                      |                    |                  |                 |             |
|                                       |              |                      |                    |                  |                 |             |
|                                       |              |                      |                    |                  |                 |             |
|                                       |              |                      |                    |                  |                 |             |
|                                       |              |                      |                    |                  |                 |             |
|                                       |              |                      |                    |                  |                 |             |
| + 11 + 10 separate pipe               |              |                      |                    |                  | Estimate (i.e.) | in Troperty |
|                                       |              |                      |                    |                  |                 |             |

#### 5.1.12 MLE

Nesta aba é possível a inclusão de mandado de levantamento eletrônico no mesmo formulário disponibilizado pelo Tribunal de Justiça de SP.

Ao clicar no botão incluir será aberta a tela indicada abaixo, onde deverão ser incluídas informações atinentes ao MLE e salvar.

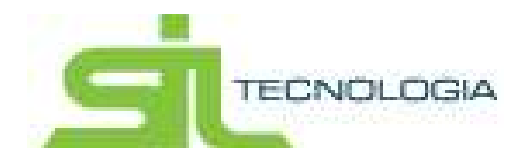

| rmulário MLE   | Ę                            |                                                                                | + Fechar |
|----------------|------------------------------|--------------------------------------------------------------------------------|----------|
| Formulário MLE |                              |                                                                                |          |
|                | Tipo de Beneficiário         | Procurador/Representante Legal V                                               |          |
|                | Tipo de levantamento         | Total                                                                          |          |
|                | Nº da página do depósito     | Valor nominal do depósito                                                      |          |
|                | Tipo de levantamento         | II - Crédito em conta do Banco do Brasil [Qualquer valor.Isento de tarifa] 🗸 🗸 |          |
| Dados Bancá    | àrios                        |                                                                                |          |
|                | Nome do titular da conta     |                                                                                |          |
|                | CPF/CNPJ do titular da conta |                                                                                |          |
|                | Banco                        | BANCO DO BRASIL S.A.                                                           |          |
|                | Código do Banco              | 001                                                                            |          |
|                | Agência                      |                                                                                |          |
|                | Conta nº                     |                                                                                |          |
|                | Tino De Conta                | Corrente                                                                       |          |

Obs. Caso haja a inclusão do MLE erroneamente ou com informações incorretas, será possível excluir o mesmo através do botão "excluir marcados".

#### Ícones disponíveis na tela "Processos – Execuções Fiscais"

**Frocar advogado responsável** – possibilita selecionar um processo e efetuar a troca de advogado responsável pelo mesmo.

**Inserir histórico para ajuizamento** - permite inclusão de históricos pelo advogado, que ficarão registrados e vinculados ao processo selecionado.

Gerar Ocorrência de Sobrestamento – este botão permite que seja alterada a fase do processo selecionado para "Sobrestamento". Para gerar a ocorrência de sobrestamento selecione o processo e clique no botão.

Ao selecionar esta opção será necessário a confirmação do procedimento, uma vez que, depois de concluída a ação a fase do processo será modificada para sobrestamento.

**Gerar Ocorrência de Extinção** – este botão permite que seja alterada a fase do processo selecionado para "Extinção". Para gerar ocorrência de extinção, selecione um processo e clique no botão.

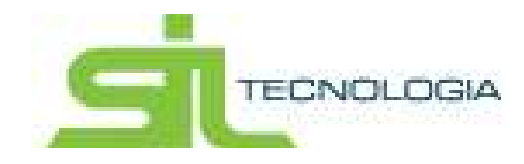

Ao selecionar esta opção será necessário a confirmação do procedimento, uma vez que, depois de concluída a ação a fase do processo será modificada para extinção.

**Pasta Digital** - O ícone pasta digital direciona automaticamente para o site do TJSP, visualizando toda movimentação do processo selecionado

**Listar Críticas –** este botão permite visualizar a relação de críticas demonstradas no momento do peticionamento intermediário.

Ex: ao peticionar uma petição de penhora, já cadastrada com crítica de verificação de CPF/CNPJ, o sistema "travou" o envio e demonstrou na agenda – coluna "crítica" o número 2; é possível visualizar, através desse botão, qual o motivo da crítica 2, qual seja, "Verifica se as partes do ajuizamento possuem CPF/CNPJ válido".

5.2 Execuções Fiscais Não Registradas

A aba Execuções Fiscais não Registradas demonstra os processos que não possuem vinculação com nenhum IdAjuizamento.

Ao acessar esta aba, será necessário selecionar o processo desejado e clicar no

ícone Registrar Ajuizamento

| - • •                       | Februard                                                                                                    | Code una service Q                                                                                                    | Intel Processio Unitedation+                                                                                                    |
|-----------------------------|----------------------------------------------------------------------------------------------------|----------------------------------------------------------------------------------------------------|----------------------------------------------------------------------------------------------------|
| Canal Canal                 | ( bertine in )                                                                                                    | Annes                                                                                                    | Competencies Ve                                                                                                    |
| information Execução Piscal |                                                                                                    | ISSI Imposto svitra Servição                                                                                                    | Derução Fisial Monopal                                                                                                    |
| Energie Para                | 1                                                                                                    | Cessão de creativo não Pilutanes                                                                                                    | Energie Focal Municipal                                                                                                    |
| Energie fracel              | 4.                                                                                                    | 1050 Imports optim Davigna                                                                                                    | Execução Frazal Municipal                                                                                                    |
| discripted and              |                                                                                                    | ADM Wagnishin Askews Trackagers                                                                                                    | Employate Procest Montropal                                                                                                    |
| Europein fristel            | 1                                                                                                    | IDN Imposts autors Genegati                                                                                                    | Emoçês Frank Municipal                                                                                                    |
| directopie frace            | 3.                                                                                                    | #TO/reposits Prediate Territorial Orbanic                                                                                                    | Desigiliteration                                                                                                    |
| Emogla frace                | 1                                                                                                    | (D) myodia online Sarvigue                                                                                                    | Emople Providence at                                                                                                    |
|                             |                                                                                                    |                                                                                                    |                                                                                                    |
|                             | Aparenesso<br>Aparenesso<br>Energy for Poince<br>Energy for Poince<br>Energy for Poince<br>Energy for Poince<br>Energy for Poince<br>Energy for Frite<br>Energy for Frite<br>E | Constantial     Constantial     Constanti | Control Latha parameter     Control Latha parameter     Control Latha     Control Latha     Control Latha |

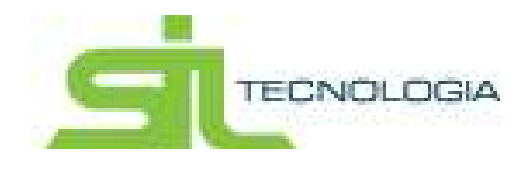

Ao clicar no botão Registrar Ajuizamento, abrirá a tela indicada abaixo; será necessário, então, selecionar o IdAjuizamento vinculado ao processo e confirmar a seleção.

Ao realizar esse procedimento, o processo será vinculado ao IdAjuizamento e será direcionado automaticamente a aba "Execuções Fiscais".

| Escolhe o A | julzamen | 10         |          |                                       |               |                     |                       | the Park                          |
|-------------|----------|------------|----------|---------------------------------------|---------------|---------------------|-----------------------|-----------------------------------|
| I Litta     |          |            |          |                                       |               |                     |                       |                                   |
| 0           |          |            |          |                                       | 10            | da uma ballura. Ita | 4                     | Q Edutorett -                     |
| Table and   | 01       | Senation   | 48/kipes | Cléps: to units                       | Other Best av | Collinement         | Battala militarente a | in reconciliation place   Million |
|             | 1 1000   | Recolutes  | 1000     | TERRIDOLT                             |               |                     |                       |                                   |
|             |          | Mathematic | 42000    | 13/01/0017                            |               |                     |                       |                                   |
| 1000        | 1000     | hobilare   | 1000     | 12010012                              |               |                     |                       |                                   |
|             | 1 1000   | mobiliate  | 100      | 1201/2017                             |               |                     |                       |                                   |
|             | 1.1000   | Hobians'   | 1,000    | 12010017                              |               |                     |                       |                                   |
| 1000        |          | metidane.  |          | 43010017                              |               |                     |                       |                                   |
| 1000        |          | montars    | 2010     | 12010017                              |               |                     |                       |                                   |
|             | 1 247947 | heating.   | 3625     | 1203/00/7                             |               |                     |                       |                                   |
|             | 1.000    | neplas     |          | 12/05/2017                            |               |                     |                       |                                   |
|             |          | moniare.   | 1010     | 12/01/2017                            |               |                     |                       |                                   |
| · Name      | -        |            |          |                                       |               |                     |                       |                                   |
|             |          | 1          |          | III I I I I I I I I I I I I I I I I I | 100.9404-6    |                     | 0.0                   | HERE F & TO BE DETERMINED         |

#### 5.3. Outros

Na aba Processos – Outros – serão demonstrados os demais processos (Embargos à Execução Fiscal, Requisição de Pequenos Valores, Cumprimento de Sentença) – nesta tela marcados como Contencioso.

| Execuções Fiscais Outros    |                                                                                                    |                                 | Calabate in walks - Harrington Democration | 1 1 1 1 1 1 1 1 1 1 1 1 1 1 1 1 1 1 1                                                                                                    |
|-----------------------------|----------------------------------------------------------------------------------------------------|---------------------------------|--------------------------------------------|----------------------------------------------------------------------------------------------------|
| * / D                       |                                                                                                    | Armone                          | Date teta parava Q - ten teo               | entid Unificador •                                                                                                    |
| II No. His rose Mahande Mar | ante distinguite                                                                                                    | eleme                           | Boliosty Binang                            | forward the local division of the local division of the local divi |
| N PROPERTY AND IN COLUMN    | The Property State of Street, Street, | Elementes à Electrique          | 1 Canada percolama eda tematenar           | Ereruplin Flocat Ho                                                                                                    |
| C summer of heart largest   | the Annual State                                                                                                    | Employee & Electricitie Fiscar  | 1 Dandagile / Comprimente / Denogle        | Decigile Fiscar We                                                                                                    |
|                             |                                                                                                    | Condition of the local distance | 1 billion and a billion                    | tanala ma                                                                                                    |
|                             |                                                                                                    |                                 |                                            |                                                                                                    |
|                             |                                                                                                    |                                 |                                            |                                                                                                    |
|                             |                                                                                                    |                                 |                                            |                                                                                                    |

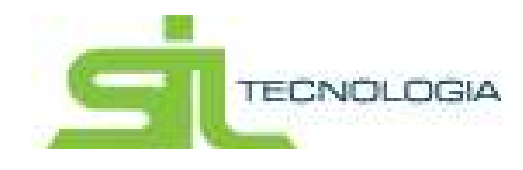

As intimações realizadas para estes processos serão disponibilizadas na agenda do advogado, possibilitando a visualização de prazos.

O campo Nro. Processo deverá ser preenchido, indicando o número do processo principal, possibilitando, assim, a vinculação com o processo principal.

| Execuções Fiscais Outros       |                          |                              |                        | Home / Cadastis de ajuits . 🛛 🛏 Voltar          |
|--------------------------------|--------------------------|------------------------------|------------------------|-------------------------------------------------|
| III 1358 🗟 Edção               |                          |                              |                        |                                                 |
| ✔ Ação ALTERAR   IdProcesso 16 | - Nro. Processo Unificad | . 1010107-20.201             | 14/15/0044             |                                                 |
| Dados do Processo Andamento    | Petições intanàções      | Enterpos                     | Ocorofricate Historica |                                                 |
| Parte Ativa                    |                          |                              | Processo Embargado     |                                                 |
| Bance Bradesco SA              | CIPACIT                  | Pensos Gini<br>Jurídica Masc | Setor de Origem        | 0                                               |
|                                |                          |                              | Advogado               |                                                 |
| (e)                            | -                        |                              | Nome                   | ACCOUNT ANY ANY ANY ANY ANY ANY ANY ANY ANY ANY |

#### 5.4 Dívida Ativa encaminhadas para Execução Fiscal

Nesta tela é possível verificar todos os lotes de Dívida Ativa encaminhadas para Execução Fiscal.

| est | ão de | Débitos para | Ajuizamento | 1                                          |     |           |          |              |                    |                 | Bem vindo   | u ← Voltar |
|-----|-------|--------------|-------------|--------------------------------------------|-----|-----------|----------|--------------|--------------------|-----------------|-------------|------------|
| ⊞   | Lista | Edição       | 🖽 CDAs da F | Remessa                                    | шн  | istórico  |          |              |                    |                 |             |            |
| ۲   | C     | Pendentes O  |             | Pendentes O Todos Digite uma palavra-chave |     |           |          |              |                    | Q               | Na Dívida 👻 |            |
|     |       | Na Divida    | Na Execução | Setor Ori                                  | gem | Nro Docto | Processo | Ano Processo | Data Vencto Inicio | Data Vencto Fim | Tributos    | Data G     |
|     | *     | Encaminhado  |             |                                            |     | 6         |          |              | 2019               | 2019            |             | 07/02/     |
|     | *     | Encaminhado  |             |                                            |     | 5         |          |              | 2019               | 2019            |             | 07/02/     |
| Π   | ~     | Encaminhado  |             |                                            |     | 4         |          |              | 2017               | 2023            |             | 07/02/     |

Através do botão 🗹 é possível "receber o lote para inscrição"; após o recebimento será necessário validar o lote através do botão 🕨

Finalizada a validação do lote, o mesmo é recebido e passa a ser demonstrado na tela "gerar processos de ajuizamentos.

Destaca-se que, caso hajam inconsistência no lote, parcial ou em sua integralidade, as mesmas podem ser visualizadas na aba "CDAs da Remessa" na coluna "situação" e ficam disponíveis para retornar à Dívida Ativa para ajustes e posterior reenvio de lote.

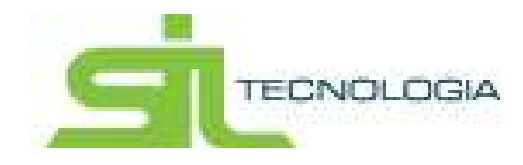

#### 5.5 Gerar Processos de Ajuizamento

| Hom   | e Cadastro   | Advogados                              | Processos | Lista de Distribuição | Consultar     | Peticionar Re      | elatórios              |            |              |
|-------|--------------|----------------------------------------|-----------|-----------------------|---------------|--------------------|------------------------|------------|--------------|
| Lista | de CDAs para | Ajuizamento                            |           |                       |               | Agenda do Advogado | / Cadastro de contri / | Bem vindo! | ← Voltar     |
|       | Lista        |                                        |           |                       |               |                    |                        |            |              |
| C     |              |                                        |           |                       | Digite uma pa | lavra-chave        |                        | Q          | Inscrição 👻  |
|       | Inscrição    | Nome                                   |           | C                     | NPJ/CPF       | SetorOrigem        | IdOrigem N. Certidão   | Da         | ta Inscrição |
|       |              |                                        |           |                       |               |                    |                        |            |              |
|       |              |                                        |           |                       |               |                    |                        |            |              |
|       |              |                                        |           |                       |               |                    |                        |            |              |
|       |              |                                        |           |                       |               |                    |                        |            |              |
|       |              |                                        |           |                       |               |                    |                        |            |              |
|       |              |                                        |           |                       |               |                    |                        |            |              |
|       |              |                                        |           |                       |               |                    |                        |            |              |
|       |              |                                        |           |                       |               |                    |                        |            |              |
|       |              | ······································ |           |                       |               |                    |                        | ~ .        |              |
| <     |              | 1 1                                    |           |                       |               |                    |                        |            | >            |

#### Nesta aba estarão disponíveis todas as CDAs aptas a serem ajuizadas

Há 2 botões disponíveis:

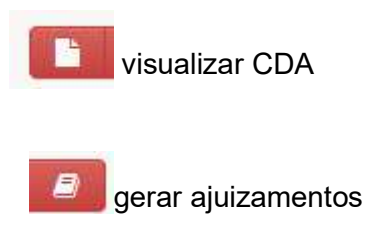

Para gerar o ajuizamento será necessário seleciona a(s) CDA(s) desejadas e selecionar o botão "gerar ajuizamentos". O ajuizamento estará disponível na aba "lista de distribuição – ajuizamentos sem nro protocolo".

# 6. LISTA DE DISTRIBUIÇÃO

Nesta tela serão apresentados todos os ajuizamentos pendentes de distribuição.

6.1 Ajuizamentos sem Nro Protocolo

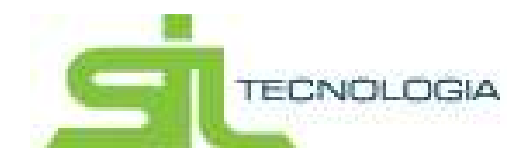

Nesta Aba o sistema demonstra todos os ajuizamentos gerados pela Dívida Ativa, prontos para o protocolo junto ao Tribunal de Justiça. O envio poderá ser feito com um único processo ou em lote.

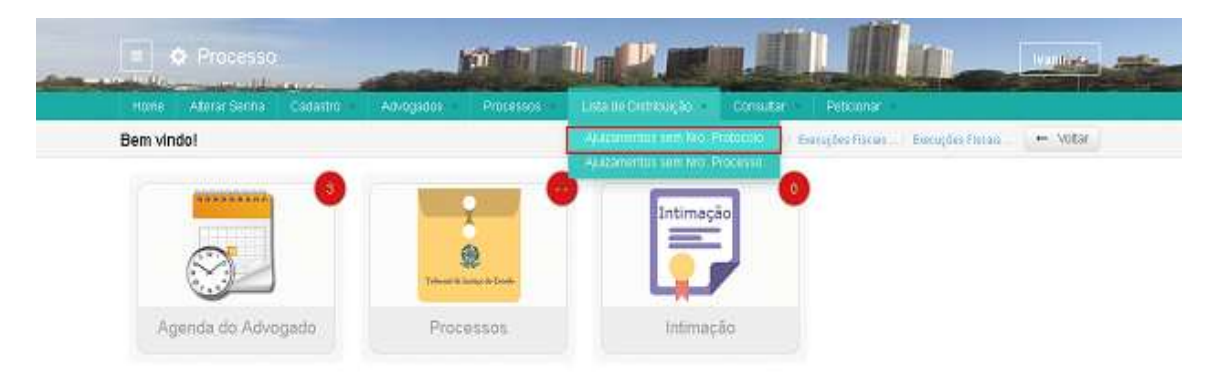

|                                                                                                    |                      | Digite uma palavra-          | Digite uma palavra-chave |               |          |      |
|----------------------------------------------------------------------------------------------------|----------------------|------------------------------|--------------------------|---------------|----------|------|
| Nome                                                                                                    | Cod. Inconsistêncies | tim. Processo Administrative | HOrigent                 | SetterOrgette | Advogado | Date |
| Calculate and a second second second                                                                                                    |                      |                              | 10100                    | MOBILIARIO    |          |      |
| CONTRACTOR COMPANY SALES AND ADDRESS ADDRESS ADDRE |                      |                              | 21118                    | MOBILIARIO    |          |      |
| BRANCIE ANE LARGE MARK                                                                                                    |                      |                              | 29489                    | NOBILIARIO    |          |      |
| District of an township within                                                                                                    |                      |                              | 37667                    | MOBILIARIO    |          |      |
| C.A.CRO DOI 100 INVITA-100                                                                                                    |                      |                              | press.                   | MOBILIARIO    |          |      |
| Internet and the sub-sector sectors as                                                                                                    |                      |                              | 10000                    | MOBILIARIO    |          |      |
| LUBRING DE DURENNE                                                                                                    |                      |                              | 2000                     | MOBILIARIO    |          |      |
| Louis - constant' working and until                                                                                                    |                      |                              | 20744                    | MOBILIARIO    |          |      |
| TALME IS SUPPLY INVESTIGATION                                                                                                    |                      |                              | (market)                 | MOBILIARIO    |          |      |
| monute calebra some                                                                                                    |                      |                              | 3014                     | MOBILIARIO    |          |      |

#### Ícones disponíveis na tela

**Petição Inicial** - poderá ser visualizada a petição inicial a ser enviada ao Tribunal de Justiça.

**Certidão Dívida Ativa** – será demonstrada a Certidão de Dívida Ativa a ser enviada ao Tribunal de Justiça.

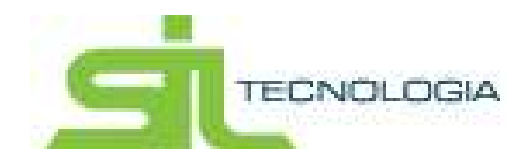

**Protocolar Ajuizamento no Fórum** – ao selecionar um ou mais processos e clicar nesse botão os processos serão distribuídos para o Tribunal de Justiça.

Caso haja inconsistências quanto ao ajuizamento selecionado será apresentada a mensagem abaixo e será apresentado relatório com as inconsistências. Lembrando que clicado em Cancelar o relatório não é gerado e somente os processos sem inconsistências serão transmitidos.

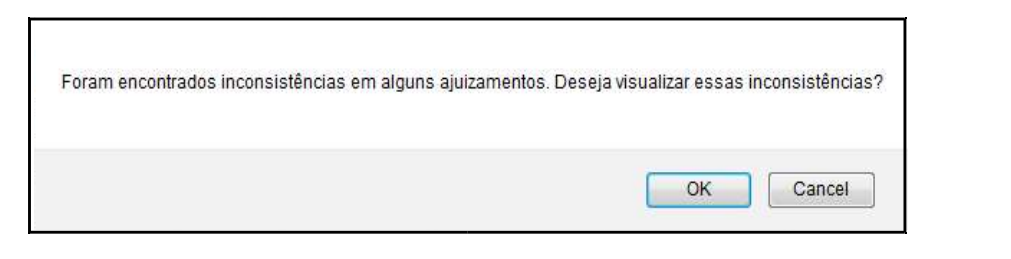

Para melhor entender essas inconsistências, observar no ícone listagem das possíveis inconsistências.

**Excluir Ajuizamento** – esse botão exclui o ajuizamento, retornando as certidões para a dívida ativa.

**Lista de Inconsistências** – este botão serve como legenda indicativa de inconsistências que hajam no processo e que impossibilitem sua distribuição.

Ex. Caso o valor da causa seja zero, o processo não será distribuído e retornará com o cód. de inconsistência.

| ;    | Digite uma palavra-chave                                                               | Q Codigo 🗸 |  |
|------|----------------------------------------------------------------------------------------|------------|--|
| digo | Descrição                                                                              |            |  |
|      | O ajuizamento não pode ser peticionado, pois pertence a foro da União.                 |            |  |
|      | O valor da causa é zero.                                                               |            |  |
|      | Erro ao localizar o valor da causa.                                                    |            |  |
|      | Assunto principal não localizado.                                                      |            |  |
|      | Erro ao localizar o assunto.                                                           |            |  |
|      | A CDA não tem fundamentação.                                                           |            |  |
|      | Erro ao localizar a fundamentação do ajuizamento.                                      |            |  |
|      | O cadastro CRC não possul informação no campo Nome.                                    |            |  |
|      | O cadastro CRC não possui informação no campo Endereco do endereço de correspondência. |            |  |
|      | O cadastro CRC não possui informação no campo Bairro do endereço de correspondência.   |            |  |

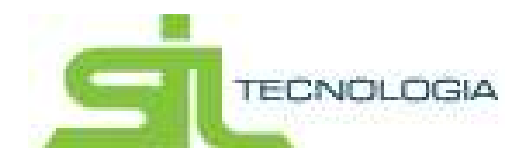

O processo não será distribuído e ficará com a indicação de inconsistência até que seja realizada a correção da mesma.

| Lista de | e distribuição sem Nº de Protocolo                                                                                                    |                     |                                | Home    | Cadastro de aj | ina Voltar       |
|----------|----------------------------------------------------------------------------------------------------|---------------------|--------------------------------|---------|----------------|------------------|
| III. Lis | ta                                                                                                    |                     |                                |         |                |                  |
| 8        |                                                                                                    | 02                  |                                |         | Q Cod I        | nconsistências - |
| -        |                                                                                                    | Cod. Inconstitution | Nm. Processo Administrativo MO | nger in | SelocOrigem    | Advogado         |
| E 14     | and the second second s |                     |                                |         | CONTRIBUTE     |                  |
| (1) et   | DE ISAGEN COMPROM, LTDA                                                                                                    | 05                  | -                              | fa (1   | NOBILIARIO     |                  |
| E 0      | Paulo di minuto rignito                                                                                                    | 04                  | -                              |         | MOBILIARIO     |                  |
| 12.00    | IO MONTHURSE, PROJECTINE & DERIVISION                                                                                                    |                     | 20                             | 615     | CONTRIBUINTE   |                  |
| 12.00    | serve construction or introduce consultance construction                                                                                                    |                     |                                |         | CONTRIBUINTE   |                  |
| 15 14    | anação matema ros                                                                                                    |                     | 16                             | 1       | ROBILIARIO     |                  |
| 13.4     | ADD MINISTER SHOULD BE ADD ADD ADD ADD ADD ADD ADD ADD ADD AD                                                                                                    |                     | 20                             |         | MOBILIARIO     |                  |
| 11 M     | PU SHIETS AL                                                                                                    |                     | 200                            | 1       | NOBILIARIO     |                  |
| 0 4      | NAME AND DO NOT AND A DOMESTIC OF                                                                                                    |                     | 210                            | 1       | MOBILIARIO     |                  |
| 13 40    | NUMBER OF STREET                                                                                                    |                     | 20                             | 19      | INCELLIARIO    |                  |
| Winner   | *                                                                                                    |                     |                                |         |                | -                |

**Atualizar Partes -** deverá ser utilizado caso haja alguma atualização no cadastro das partes no sistema tributário posterior a geração do ajuizamento.

Gerar relatório – possibilita imprimir relatório com a(s) inconsistência(s).

#### 6.2 Ajuizamento Sem Nro Processo

O Tribunal de Justiça quando da distribuição de um processo gera um número de protocolo.

Nesta aba estão os processos já distribuídos, que possuem número de protocolo e estão aguardando o número definitivo de processo. Assim que gerados os números definitivos de processo, os mesmos serão encaminhados para aba PROCESSOS.

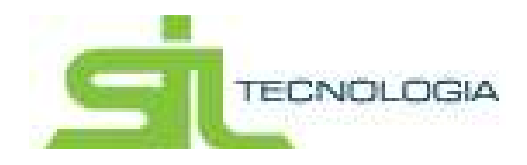

|                                                                                                    | Tanks and paper store |                          |        | a to be a set  |                      |  |
|----------------------------------------------------------------------------------------------------|-----------------------|--------------------------|--------|----------------|----------------------|--|
| Personal and the Unit 22018 - 10 15:50                                                                                                    | (and                  | The Process Advantuation | Mature | Contraction of | 120-12               |  |
| and the second second s | PROTOCOLADO           | 1000                     | -      | MOBILINIOO     | M-ROOM               |  |
| C meetings and an international                                                                                                    | PR01000(AD0           | 4000                     | -      | MODEJARDO      | and excession in the |  |
| D                                                                                                    | PROTOCOLADO           | 1000                     | 1000   | MOBLINED       | par more party       |  |
| C respectation where the static course                                                                                                    | PROTOCOLADO           | 1010                     |        | MORLARIO       |                      |  |
|                                                                                                    |                       |                          |        |                |                      |  |

## 7. CONSULTAR

Nesta aba estão as consultas de intimações, contendo a lista geral de intimações e intimações automáticas bem como as intimações aguardando ciência.

| 😑 🌸 Peticionamento      |                                       |                                                                                                    | SILAD                           |
|-------------------------|---------------------------------------|----------------------------------------------------------------------------------------------------|---------------------------------|
| Home Cadastro Advógados | - Processos - Lista de Distribuição - | Consultar Peticionar                                                                                     | Relatórios                      |
| Bem vindo!              | Trabunal de Juniça do Estado          | Lista Geral de Intimações<br>Lista Geral de Intimações Auto<br>Intimações Aguardando Ciênci<br>Intimação | n vindo! / Lista de CDAs para ← |
| Agenda                  | Processos                             | Intimação                                                                                                | Lista de distribuição           |

#### 7.1 Lista Geral de Intimações

Essa lista serve como consulta para todas as intimações já recebidas.

Nesta tela serão demonstradas as intimações permitindo filtrar facilmente os processos atendidos e não atendidos (assim como os processos contenciosos atendidos e não atendidos).

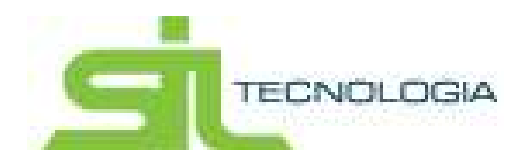

| 100 | ntencioso | <ul> <li>Todo</li> </ul> | a 1           | O Não Atendidas O Atendida                                                                                                    |                    | 4. Pete  | 30      | Digile unui palavra Q tiro. Process | o Unificado 🔹     |
|-----|-----------|--------------------------|---------------|----------------------------------------------------------------------------------------------------|--------------------|----------|---------|-------------------------------------|-------------------|
|     |           | Meccalite                | Proci Final   | Non. Procursol Unificanda                                                                                                    | SeturOrgent        | NOntgent | - Ale   | Citize                              | 4                 |
|     |           |                          | -             | NUMBER OF STREET, STREET, STRE | Autometrica        | -        | 1000441 | Emcução Fiscal                      | 6                 |
|     |           |                          | pastore.      | statement of the local providers                                                                                                    | Apatamentos        | success. | 1953064 | Europas Fiscal                      | P.                |
| 0   |           |                          | -             | NUMBER OF STREET, STREET,                                                                                                    | Ajulcamentos       | 10100    | 1908765 | Execução Fiscal                     | 6                 |
|     |           | Contenciose              | April 1997    | NAMES OF TAXABLE PARTY.                                                                                                    | ProcessosAutoco    |          | 2167215 | Embarges à Execução Fiscal          | Fr.               |
| 0   |           | Continuouse              | Accession in  | Additional and Device in Concession                                                                                                    | ProcessesJuridice  |          | 2167239 | Embargos à Exercição Fiscal         | n.                |
|     |           |                          | Approximate . | Control of Article and Article                                                                                                    | Apacamentos        | -        | 2165307 | Execução Fiscal                     | <b>6</b>          |
|     | * 8       | Contenaure               | -             | Name of Academic Academic Acad | Processos Juridico | 1        | 2400966 | Embargos à Execução Fiscal          | Pi -              |
|     |           | Contenciose              | -             | NUMBER OF STREET, STREET, STRE | ProcessosAvidos    | - 4      | 2409956 | Embargos à Execução Fiscal          | <b>1</b> 0        |
|     |           | Contendoso               | distances.    | Sectors in provide the                                                                                                    | Processos Junifico |          | 2400945 | Embargos à Execução Fiscal          | F)                |
|     |           |                          | annear a      | Approximity of a particular providence of                                                                                                    | Applicamentos      | -        | 2410380 | Encução Fiscal                      | 10                |
| 6   | 1000      |                          |               |                                                                                                    |                    |          |         |                                     | 2                 |
|     | 3 2       | 2 6 5                    | 100           |                                                                                                    | ligns (            |          |         | Extends 1 a 10 de                   | stituti registron |

Na tela é possível acessar as informações detalhadas do processo 🥌 assim como realizar a consulta do teor da intimação 🖪.

Esta tela também possui a rotina de marcar a intimação como atendida e realizar o Peticionamento

Para o detalhamento do conteúdo da Intimação, basta marcar a intimação desejada e clicar na Aba Detalhes.

| ista de Intimações   |                                                                |                                                                     | Cadastra de ajuiza                                                    | · Agenda da Adrogado - U                                | eta de intimução                                                                                                    | Volta |
|----------------------|----------------------------------------------------------------|---------------------------------------------------------------------|-----------------------------------------------------------------------|---------------------------------------------------------|----------------------------------------------------------------------------------------------------|-------|
| 🕮 Linis 🛛 🕲 Detathes |                                                                |                                                                     |                                                                       |                                                         |                                                                                                    |       |
| ● Ação   Ato mana    | - Nro. Processo Unifica                                        | do mentine and a more                                               | - IdAjuzamento 19904                                                  |                                                         |                                                                                                    |       |
| Fore                 | 344                                                            | Foro de                                                             |                                                                       |                                                         |                                                                                                    |       |
| Vara                 | 24                                                             | Vara da Facenda Pública                                             |                                                                       |                                                         |                                                                                                    |       |
| Classe               | 1110                                                           | Execução Fiscal                                                     |                                                                       |                                                         |                                                                                                    |       |
| Assunts              | 6017                                                           | Divida Abva                                                         |                                                                       |                                                         |                                                                                                    |       |
| CdNovimentacao       | 180                                                            | Desistência                                                         |                                                                       |                                                         |                                                                                                    |       |
| Conglements          | Vistos Tendo em vista<br>sentença, a presente a<br>ge. P. R. I | a petção da exequente e com fu<br>çilo de execução fiscal, face à d | ndamento no artigo 267, linciso v<br>esistência do autor. Pagas as ev | /II. do Código de Processo<br>entuais custas em aberto. | o Civil, juigo extinta, po<br>arquivem-se, anotando                                                                                                    |       |
|                      |                                                                |                                                                     | 1302/045                                                              | Movimentacão                                            | -2005/0015                                                                                                    |       |
| Disponitikzação      | 63/06/2015                                                     | Hitmação                                                            | 19094015                                                              | interesting and                                         | New York Control of Control of Co |       |

7.2 Lista Geral de Intimações Automáticas

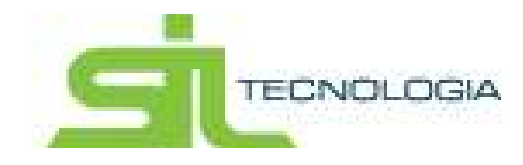

Apresenta a lista de intimações que foram iniciadas automaticamente quando não ocorreu a ciência do advogado dentro prazo de 10 (dez) dias.

Após esgotar o prazo para ciência por parte do advogado, as ciências são dadas automaticamente e são direcionadas a agenda do advogado.

| Aterar Senha         | Cadastro     | Advogados      | Processos         | Lista de Distribuição                                                                                                    | Consultar Petrionar                                                                                                    | ri Rek                  | atórios    |                   |
|----------------------|--------------|----------------|-------------------|----------------------------------------------------------------------------------------------------|----------------------------------------------------------------------------------------------------|-------------------------|------------|-------------------|
| sta de Intimações In | icladas Auto | maticamente    |                   |                                                                                                    | Linta de chiminal - La                                                                                                    | rts de Interna          | ples i Des | vuidad 🔶 – Volta  |
| B Lista 🔒 Detaille   |              |                |                   |                                                                                                    |                                                                                                    |                         |            |                   |
| ] Contencioso        | -            |                | C Atualizado      | em: 05/11/2018 - 02:10:00                                                                                                    | Digite uma pal                                                                                                    | a lane                  | N/o Pri    | eesso Unificado 🔸 |
| Marcadur             | Prazo Const  | Depostationgão | Date de Ostenação | line Processo Unibcado                                                                                                    | SeturDrigens                                                                                                    | kilDrigsmi              | A10        | Classe            |
|                      | 1396/2015    | 03/06/2015     | 13/06/2015        | 100427-00221-0.0241004                                                                                                    | Ajulzamentos                                                                                                    | 1000                    | 1889441    | Evecução Fiscal   |
|                      | 01/07/2015   | 15/06/2015     | 26/06/2015        | NAMES OF A DESCRIPTION OF A DESCRIPTION OF<br>A DESCRIPTION OF A DESCRIPTION OF A DESCRIPTION OF A DESCRIPTION OF A DESCRIPTION OF A DESCRIPTION OF A DESCRIPTION OF A DESCRIPTION OF A DESCRIPTION OF A DESCRIPTION OF A DESCRIPTION OF A DESCRIPTION OF A DESCRIPTION OF A DESCRIPTIONO | Ajultamentos                                                                                                    | 10000                   | 1953064    | Execução Fiscal   |
|                      | 19/07/2015   | 09/06/2015     | 19/06/2015        | 1004052-09-2010-016-0144                                                                                                    | Automentos                                                                                                    | 107408                  | 1908765    | Εκκουção Ρίαςου   |
| 🗆 🕤 🖸 Contencioso    | 02/08/2015   | 17/07/2015     | 26/07/2015        | And the second second second                                                                                                    | ProcessosJuridico                                                                                                    |                         | 2187215    | Embargos à Execut |
| 🗆 🛥 🖻 Contencioso    | 02/08/2015   | 17/07/2015     | 28/07/2015        | 1003040-402010-0201004                                                                                                    | ProcessosJurídico                                                                                                    | 2                       | 2167230    | Embargos à Execuç |
|                      | 02/06/2015   | 17/07/2015     | 28/07/2015        | -                                                                                                    | Ajuizamentos                                                                                                    | No. of Concession, Name | 2165307    | Execução Fiscal   |
| 🗆 🛥 🗈 Contendosa     | 05092015     | 20/08/2015     | 31/08/2015        | 1000707-02-0118-0-0140                                                                                                    | ProcessosJurídico                                                                                                    | 1                       | 2409958    | Embargos à Execuç |
| 🗆 🛥 🖪 Contencios     | 05/09/2015   | 20/08/2015     | 31/08/2015        | 100807-01214-01214-0244                                                                                                    | ProcessosJunidico                                                                                                    |                         | 2409956    | Embargos à Esecuç |
| Continuous           | 05/09/2015   | 20/08/2015     | 31/08/2015        | NUMBER OF DESIGNATION.                                                                                                    | ProcessosJurídico                                                                                                    | 1                       | 2409948    | Embargos à Execuç |
| and Lifes in         | Annoner      | anatimet       | a contract        | and the second second second                                                                                                    | The State of State of | -                       | accessio.  | Transle Transl    |

Nesta tela também temos a opção de consultar o processo bem como o teor da intimação. A rotina permite a impressão da lista completa possibilitando a ordenação dos

campos do relatório antes da geração do mesmo em

| ta de Intimações I | niciadas Automaticamente | ė,                          |                                                       |                                                                                                    |             |          | we With                 |
|--------------------|--------------------------|-----------------------------|-------------------------------------------------------|----------------------------------------------------------------------------------------------------|-------------|----------|-------------------------|
| Conta 10 Comm      |                          | 🚓 Prefeitura de Marilia (). |                                                       |                                                                                                    |             |          |                         |
| Contencineo        |                          | Campos fora du retatório    | Campos no relatúrio:<br>Prazo Finel<br>Disconhitracio | teanape.                                                                                                    | a q         | 180.0    | uman Distriction        |
| Herate             | Franchised Reported and  |                             | Deta de Intimação<br>Nro. Processo Unificado          | 1000                                                                                                    | (addressed) |          | Ceres .                 |
| 1                  | 11062010 01062010        |                             | SetorOrigem<br>IdOnigem                               | tanks                                                                                                    |             | 1825431  | Computer Forces         |
| 3 m (B)            | 510572015 15062015       |                             | Ata<br>Classe                                         | Participa (                                                                                                    |             | 1053004  | Exemplie Force          |
| 3                  | 18457001X 08060015       |                             | 1 Foro Vera                                           | NAMES OF TAXABLE                                                                                                    | 1000        | 1000105  | Chemistic Flazar        |
|                    | 02662011 11672011        |                             | Frazo em disa<br>Tipo Tripo Prazo                     | statistics.                                                                                                    |             | 2167216  | firtuirgen à Lourouglie |
| Comment            | #20162015 17672015       |                             | Movimentação                                          | and and a                                                                                                    |             | 2161230  | Uniteract & Energies    |
| 3 (Se) (E)         | ADDRESS15 17070515       |                             | 2011/201202                                           | Parties .                                                                                                    |             | 2168,317 | Everytin Freque         |
|                    |                          | Imprimir                    | Taportar                                              | encounter.                                                                                                    |             | 2400000  | Erentepts & Emoryles    |
|                    | 11 05/182011 20182011    | 2                           | KCancelar                                             | and successive states                                                                                                    |             | 24110958 | Lindapit à Desceção     |
| 3 🗢 3 💽            | 05/09/2515 2008/2515     | 211/12/2013                 | CONTRACTOR OF THE OWNER.                              | PRESERVATION                                                                                                    |             | 2408940  | Tennargen à Erenação    |
|                    | 054080011 20080011       | atrophate a                 |                                                       | Name and Address of the Owner of the Owner o |             |          | Kantagin Frank          |
|                    |                          |                             |                                                       |                                                                                                    |             |          | ×                       |

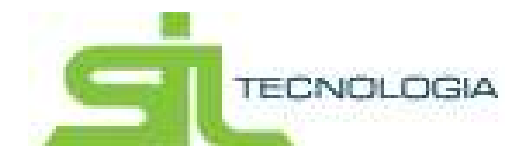

No botão visualizar vemos o detalhamento da intimação.

#### 7.3 Intimações Aguardando Ciência

Nesta tela é possível visualizar as intimações aguardando ciência.

Caso o advogado opte por não tomar ciência das intimações nesta aba, após o prazo de 10 (dez) dias de seu recebimento, as intimações serão direcionadas automaticamente para agenda do advogado e a contagem do prazo legal será iniciada.

|     |            |                     | and a second state                                                                                                    | CONTRACT OF THE OWNER | nin osnooç   | ao consulta        | Provide the second                 |                        |
|-----|------------|---------------------|----------------------------------------------------------------------------------------------------|-----------------------|--------------|--------------------|------------------------------------|------------------------|
| sta | de Intimaç | ções Aguardand      | o Ciência                                                                                                    |                       |              | 104                | de internaçõe) - Sasta de entrica; | de : Devanie - Mat     |
| -   | inte 🔛     | Collation           |                                                                                                    |                       |              |                    |                                    |                        |
| 3   | Austizad   | to em: 85/11/2018 - | 00.00.00                                                                                                    | 0 B P                 | -            | Digite una         | patawa-chave Q                     | tim Processi Unificato |
|     | Nau Lenis  | Di da Dependatres   | in the Protesta Industry                                                                                                    | 240                   | Taxe der Ada | form               | Wes .                              | Claime Describence     |
|     | 04112018   | 25/10/0118          | 1 1 1 1 1 1 1 1 1 1 1 1 1 1 1 1 1 1 1                                                                                                    | 24656710              | 11           | Fore de            | Varia da Facenda Palaisa           | 1111 DesigleTeast      |
|     | SAVINGUIS  | 25/10/0010          | And in case of the local division of the local division of the loc |                       | 18           | Fore In            | Varia dia Facenda Pública          | 1110 Execução Firecal  |
|     | 64/112218  | 25/10/0016          | President and Printers and Printers and Prin | 24040431              | 1.1          | Fara in            | Varia dia Franzola Publica         | 1111 Exercise France   |
| 0   | 34112016   | 25/10/2818          | 10000 4100-000                                                                                                    | 24040541              | 11           | Folo da mene       | Varia dia Facendra Pública         | 1116 Denução Panal     |
|     | 84/152218  | 25/10/2016          | And Person named in the Owner, where the Person of States and Person of States and Person of  | 24453210              | 19           | Farm de Million    | Sens the Pacements Processo        | 1118 Exercicle Flans   |
|     | 04/11/2218 | 25/10/2010          | 10000-02010-020                                                                                                    | 24853025              |              | Fara-Is            | Some da Facenda Pública            | 1110 Execução Piecal   |
|     | 64/152118  | 25/10/2015          | summer of the same of                                                                                                    |                       | 1.8          | Foro da            | Into its Facenda Publica           | 1110 Danuglin Fazza    |
| ۵   | 0411/2018  | 25100818            | 10011-0-021-021-02                                                                                                    | 24850064              | 1.           | Fore the little    | Voca da Facenda Pública            | TTHE Exercisis Field   |
|     | 64/112216  | 25/10/2010          | And in case of the local division of the local division of the loc | 24853073              |              | Folo de ripelit    | Varia da Facenda Fatalua           | 1110 Execução Facal    |
|     |            | An Anna Anna        |                                                                                                    | an analysis           |              | Freeholder Street, | Maria alla Frazzendra Protessa     | 1914 Exercicle Press   |

Como em outras telas é possível visualizar a pasta digital do processo, realizar a impressão da lista completa, visualizar o documento de ciência, cientificar apenas e, por fim, cientificar e marcar como atendida.

### 8. PETICIONAR

Esta tela permite a visualização dos processos que estão aguardando protocolo de petições independente dos advogados que estejam associados aos processos, ou seja, neste menu temos uma consulta geral, ao passo que na agenda do advogado estas informações são exclusivas de suas intimações.

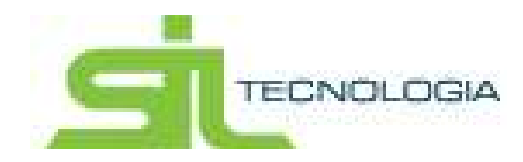

O sistema possibilita o Peticionamento de 3 fases do processo, sendo elas: Extinção, Prosseguimento e Sobrestamento, de acordo com as informações geradas no sistema interno.

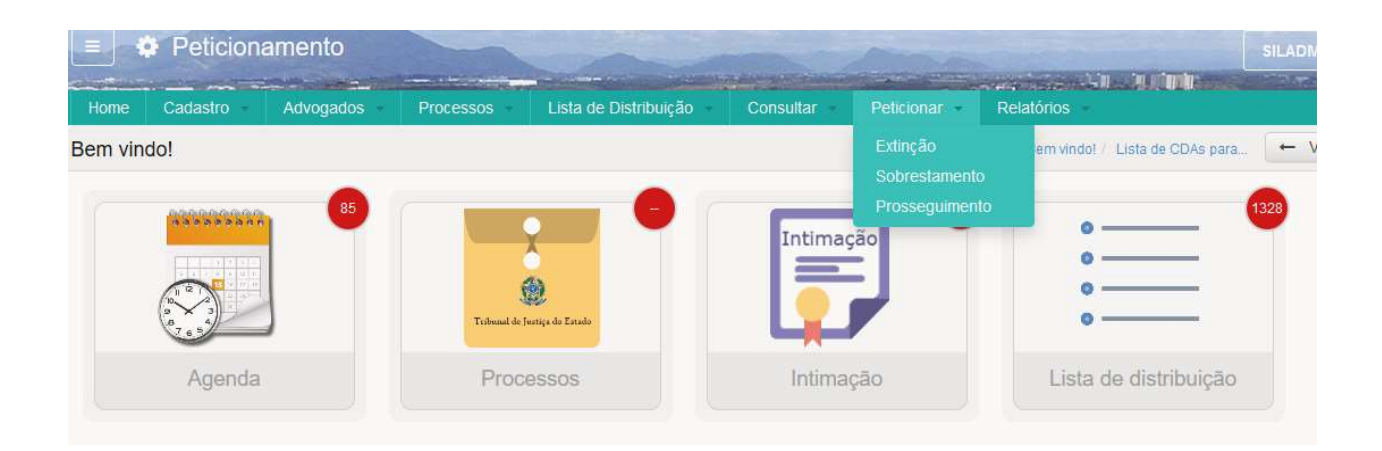

#### 8.1 Extinção

Serão apresentados os processos que foram quitados ou cancelados e podem ser peticionados requerendo sua EXTINÇÃO.

Para o Peticionamento basta selecionar o processo desejado, podendo ser um ou mais e clicar em Peticionar.

Conforme demonstrado abaixo, poderão existir processos indicados com a tag vermelha; significa que para esse processo existe um ou mais compromissos (prazos) na agenda, que ainda não foram atendidos.

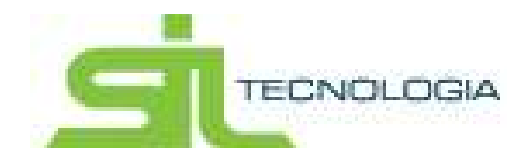

| III L | ista |                         |           |                         |                         |               |      |          |     |
|-------|------|-------------------------|-----------|-------------------------|-------------------------|---------------|------|----------|-----|
| ۲     | C    | Eletrônico              | O Não Ele | etrônico 🔦 Peticionar 🖕 | Digite uma palavra Q    | Nro. Process  | so U | nificado | -   |
|       |      | Nro. Processo Unificado | CNPJ/CPF  | Nome                    | Fase                    | Tipo Extinção | Ide  | Drigem   | Se  |
|       | ۲    |                         | 2         | 12<br>12                | PROSSEGUIMENTO DO FEITO | Pagamento     | 50   | 139      | Im  |
|       |      |                         |           |                         | SOBRESTAMENTO           | Cancelamento  | 1    | 84       | Мо  |
|       | ۲    |                         |           |                         | PROSSEGUIMENTO DO FEITO | Pagamento     | ę    | 51       | Мо  |
|       |      |                         |           |                         | PROSSEGUIMENTO DO FEITO | Pagamento     | 12   | 209      | Imo |
| 1     |      |                         |           |                         | Inicial                 | Pagamento     | +1   | 09       | Im  |

Ao clicar sobre a marcação, abrirá a seguinte tela:

| Compromissos do Advogado |              |                 |
|--------------------------|--------------|-----------------|
| ⊞ Lista                  |              |                 |
| C 🗸                      |              |                 |
| Dados do Compromisso     | Prazo Limite | IdAjuizamento I |
|                          | 02/10/2016   |                 |
|                          | 27/12/2017   | 1               |
|                          |              |                 |

Para continuar o peticionamento os compromissos deverão ser selecionados e marcados como atendidos ou a tela deverá ser fechada e os prazos podem ser analisados/atendidos diretamente pela agenda do advogado, quando, então, a marcação sumirá e será possível realizar o peticionamento.

Obs: sem atender os compromissos não é possível peticionar por esta tela.

#### 8.2 Prosseguimento

Serão apresentados processos que estavam sobrestados pelo parcelamento e o parcelamento foi interrompido, sendo necessário que se dê prosseguimento ao mesmo.

O procedimento para peticionar segue a mesma demonstração indicada na Extinção.

8.3 Sobrestamento

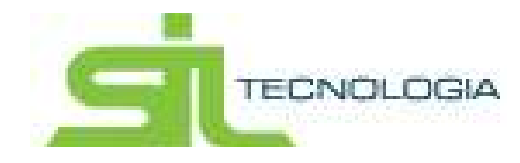

Serão apresentados processos que devem ser sobrestados, uma vez que houve parcelamento do débito.

O procedimento para peticionar segue a mesma demonstração indicada na Extinção.

# 9. RELATÓRIOS

Nesta aba serão disponibilizados os relatórios solicitados pelo cliente; o gestor do contrato definirá se todos os usuários terão acessos aos relatórios ou indicará quem terá acesso.